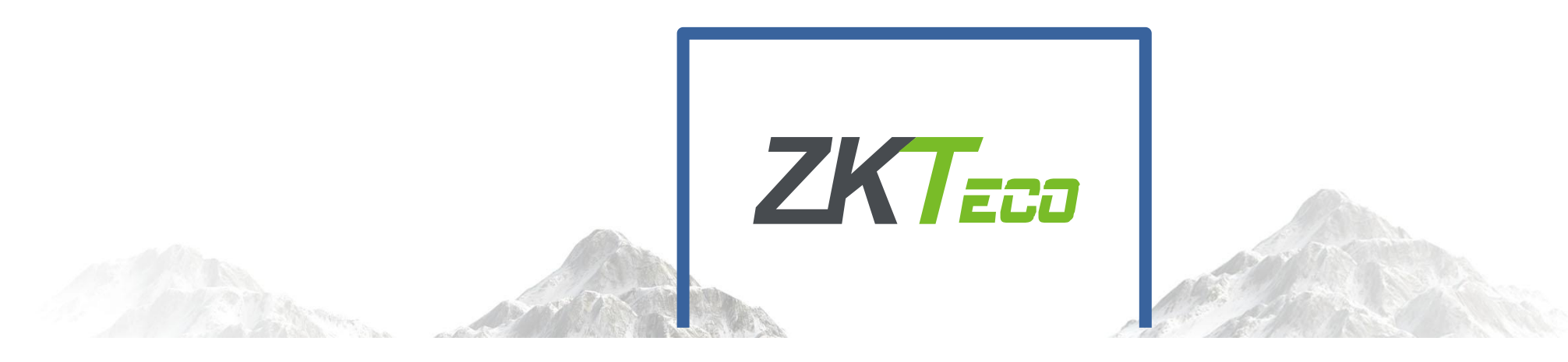

# 考勤管理系统基本使用

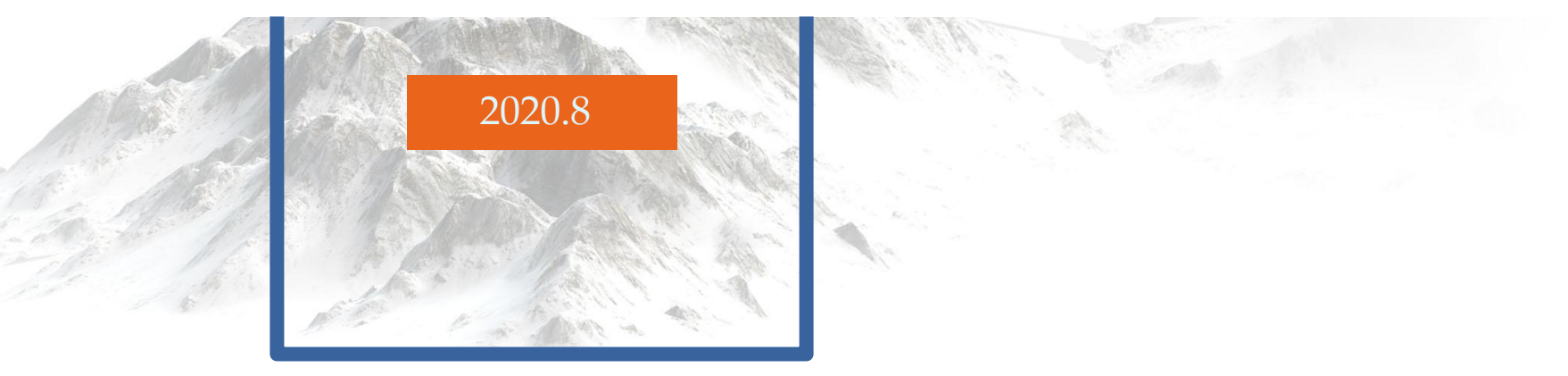

善识者智更远

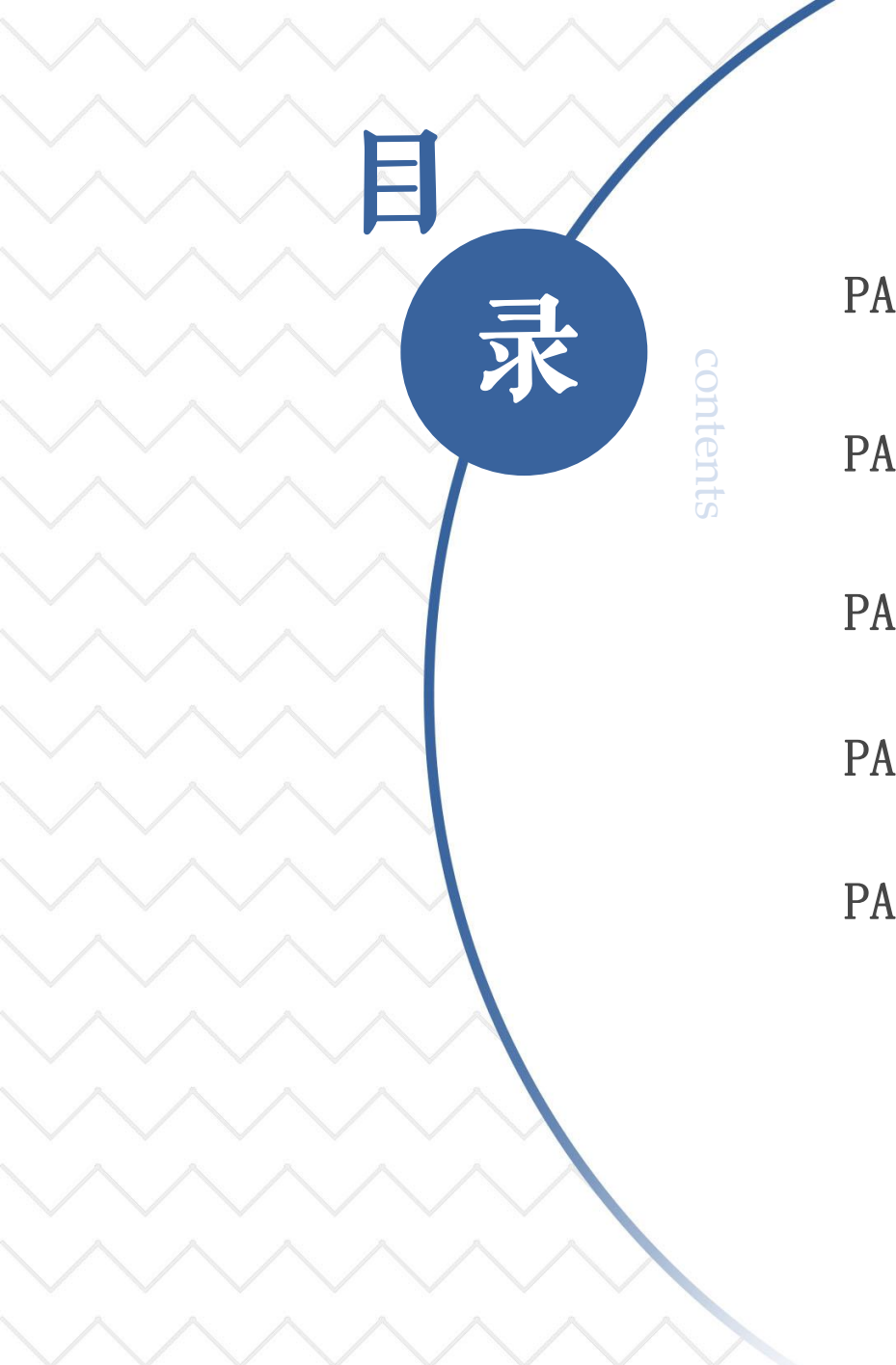

PART 1 软件基本介绍

PART 2 网络连接操作

PART 3 U盘上传下载

PART 4 USB数据线连接操作

PART 5 考勤报表查看与导出

善积者智更远

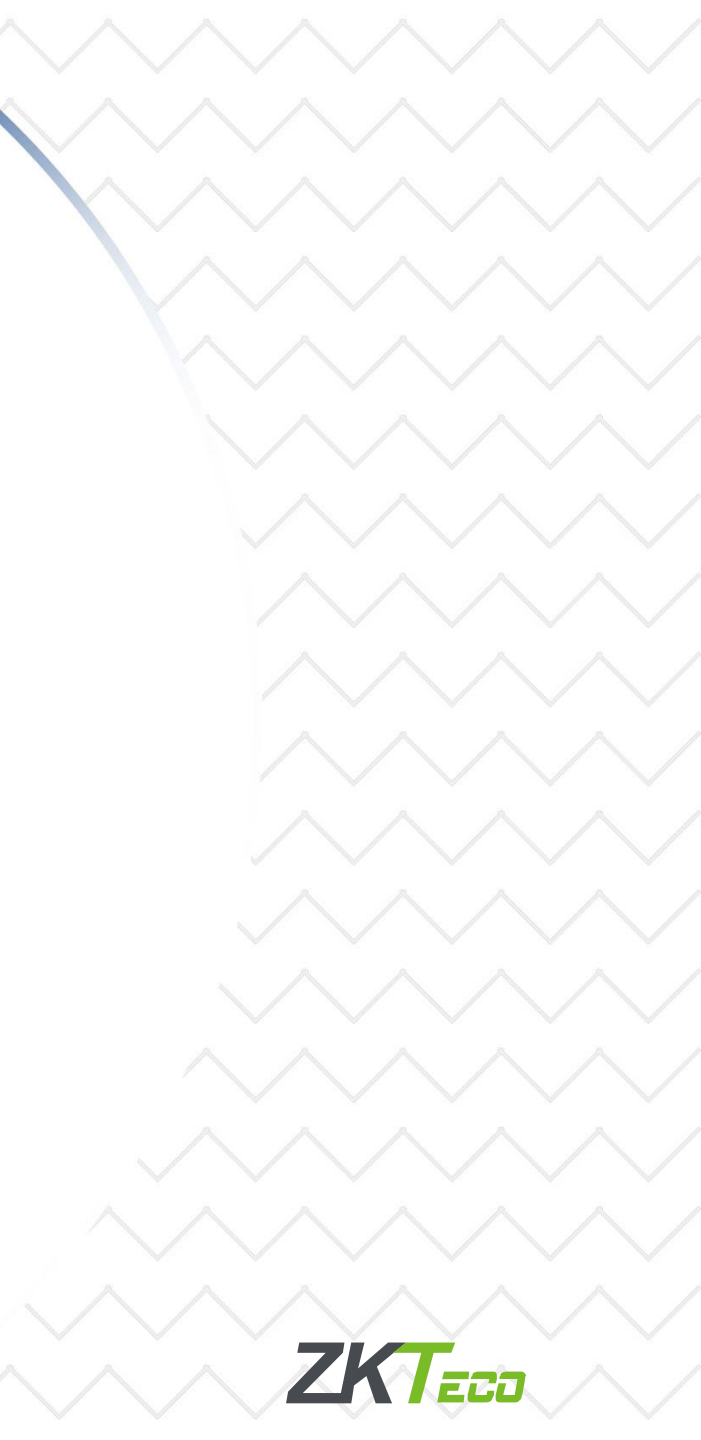

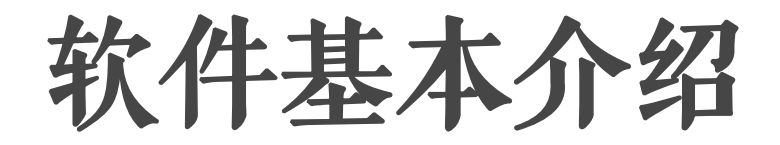

1、软件界面
 2、运行环境
 3、支持数据库
 4、使用流程

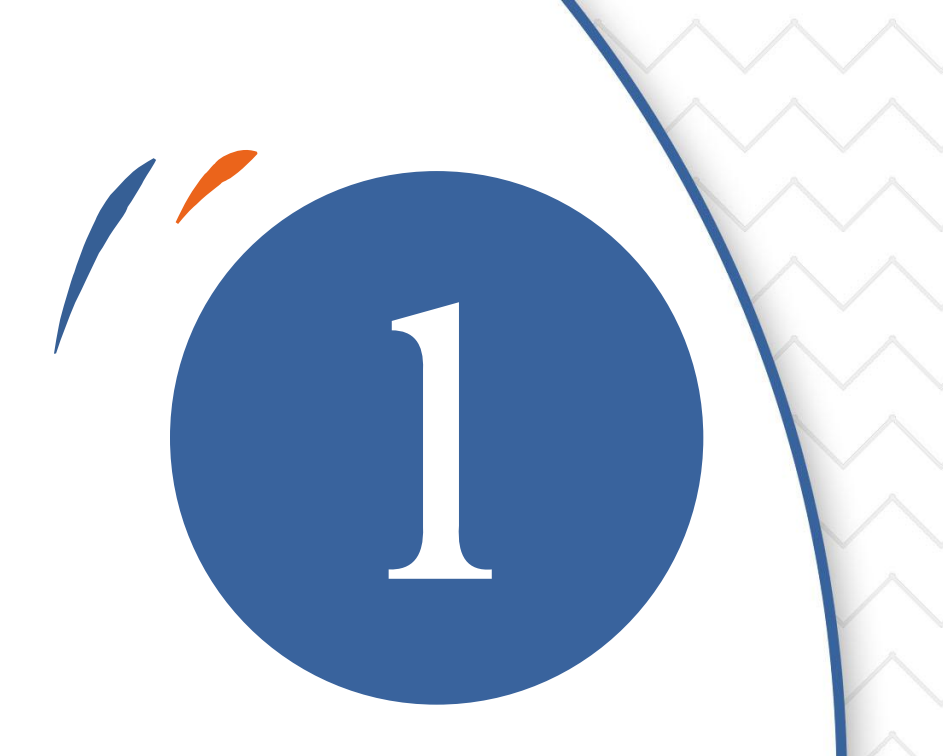

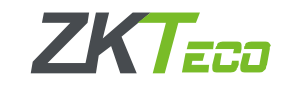

## 1、软件界面

| zk Time 5.0                                                                                                 | 数据(D)                                    | 考勤处理(A)       | 查询/               | 打印(S)               | 维护/设置    | (M)             | 设备管理        | 帮助(H) |               |      |             |     |   |     |          | $\square \times$ |
|----------------------------------------------------------------------------------------------------|------------------------------------------|---------------|-------------------|---------------------|----------|-----------------|-------------|-------|---------------|------|-------------|-----|---|-----|----------|------------------|
| 常用操作                                                                                                    | R                                        |               | 611 -             |                     |          | Ø               |             |       |               |      |             |     |   |     |          |                  |
| 数据管理                                                                                                    | <br>人员维护 出                               | 勤记录 统计报表      | 设备维护              | 删除设备 连              | 接设备 断开设备 | 退出系统            |             |       | 1 1 1 1 1 1 1 |      | 1 11/2 2 10 | 1   |   |     | 2.4115.2 | 在线客服             |
| ☑ 导入考勤数据                                                                                                    | <u>设备名称</u>                              | <br>状态<br>未连接 | <u>  机器号</u><br>1 | 通信万式<br>RS232/RS485 |          | 设备地址            | 端口号<br>COM1 |       |               | 管理页数 | 指织数         | 人脸数 | 身 | 密码数 | 考動记录     |                  |
| ◆■ 导出考勤数据 ■ 各公共協定                                                                                           | G 2                                      | 未连接           | 1                 | USB                 |          |                 |             |       |               |      |             |     |   |     |          |                  |
|                                                                                                    | G 3                                      | 未连接           | 1                 | TCP/IP              |          | 192, 168, 1, 20 | 01 4370     |       |               |      |             |     |   |     |          |                  |
| 有关设备操作                                                                                                    |                                          |               |                   |                     |          |                 |             |       |               |      |             |     |   |     |          |                  |
| <ul> <li>□ 从设备下载记录数据</li> <li>○ 从设备下载人员信息</li> <li>○ 上传人员信息到设备</li> <li>○ 考勤照片维护</li> <li>○ 设备管理</li> </ul> |                                          |               |                   |                     |          |                 |             |       |               |      |             |     |   |     |          |                  |
| 维护/设置                                                                                                    |                                          |               |                   |                     |          |                 |             |       |               |      |             |     |   |     |          |                  |
| <ul> <li>部门表</li> <li>管理员设置</li> <li>人员维护</li> <li>参据库设置</li> </ul>                                         |                                          |               |                   |                     |          |                 |             |       |               |      |             |     |   |     |          |                  |
| 人员排班                                                                                                    |                                          |               |                   |                     |          |                 |             |       |               |      |             |     |   |     |          |                  |
| <ul> <li>➡ 时间段维护</li> <li>♀ 班次管理</li> <li>➡ 人员排班</li> <li>⑦ 考勤规则</li> </ul>                                 |                                          |               |                   |                     |          |                 |             |       |               |      |             |     |   |     |          |                  |
|                                                                                                    | <ul> <li>▲</li> <li>  R号   登记</li> </ul> | 号或卡号 姓名       | 时间                | tr                  | 对方式 设备   | 各称              | 体温          |       |               |      | 号 状态        |     |   | 时间  |          |                  |
|                                                                                                    |                                          | 16:38         | 3:03              |                     |          |                 | 17 200      |       |               |      |             |     |   |     |          |                  |

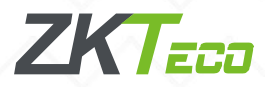

## 2、运行环境

支持Windows XP、Windows 2000、 Windows 2003、Windows Vista 32位、 Windows Vista 64位(USB通信暂不支持)、 Windows 7 32位、Windows 7 64位(旗舰版 、个人版暂不支持USB通信,高级家庭版支持 USB通信)、Windows8(暂不支持USB通讯)、 Windows10(不支持USB通讯) 注意:建议使用Windows 7系统;如果电脑设 置了权限,打开软件时建议以管理员的方式 运行。

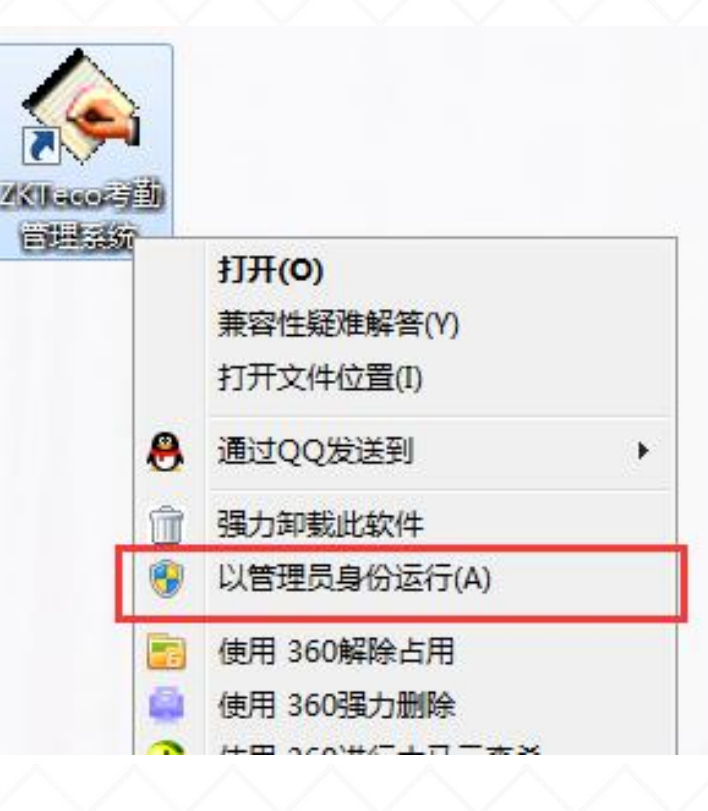

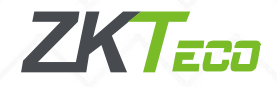

## 3、支持数据库

| ZK Time 5.0                            | 数据(D)              | 考勤处理(A                               | ) 查询/                         | 打印(S)                              | 维护/设置)  | (M) 设            |
|----------------------------------------|--------------------|--------------------------------------|-------------------------------|------------------------------------|---------|------------------|
| 常用操作                                   | 8                  |                                      | <u> </u>                      |                                    | >       | C                |
| 数据管理                                   | 人员维护 出             | 勤记录 统计报表                             | 设备维护                          | 删除设备 连接                            | 设备 断开设备 | 退出系统             |
| を圖 导入考勤数据                              | <u>设备名称</u><br>Q 1 | <br><u> </u> 大恣<br><u> </u> 未 注 接    | <u>机器号</u><br>1               | <u>通信万式</u><br>RS232/RS485         |         | 设备地址             |
| ◆[■] 导出考勤数据                            | G 2                | 未连接                                  | 1                             | USB                                | 110200  |                  |
| BMB 备份数据库<br>一 USB闪母管理                 | G 3                | 未连接                                  | 1                             | TCP/IP                             |         | 192, 168, 1, 201 |
|                                        | 📑 数据链接周            | 属性                                   |                               |                                    | ×       |                  |
|                                        | 提供程序               | 连接 高级                                | 所有                            |                                    |         |                  |
| し。回 从设备下载记录数据<br>- <b>오、</b> 从设备下载人员信息 | 选择您希望              | 望连接的数据:                              |                               |                                    |         |                  |
| 200 上传人员信息到设备                          | OLE DE             | ) 提供程序                               |                               |                                    |         |                  |
| ②21 考勤照片维护                             | Micros             | oft Jet 4.0 OLE                      | DB Provider                   |                                    |         | - 1              |
| · ☆                                    | Micros             | oft Office 12.0<br>oft OLE DB Provi  | Access Datab<br>der for Anal; | ase Engine ULE<br>ysis Services 1  | 0.0     |                  |
| 维护/设置                                  | Micros             | oft OLE DB Provi                     | der for Analy                 | ysis Services 9<br>Nicion Services | 1.0     |                  |
|                                        | Micros             | oft OLE DB Frovi<br>oft OLE DB Provi | der for Data<br>der for DTS 1 | mining Service<br>Packages         | 2       |                  |
|                                        | Micros             | oft OLE DB Provi                     | der for Inde:                 | xing Service                       |         |                  |
| 245 人贝纽伊<br>图4                         | Micros             | oft OLE DB Provi                     | der for ODBC<br>der for OLAP  | Services 8.0                       |         |                  |
|                                        | Micros             | oft OLE DB Provi                     | der for Oraci                 | le                                 |         |                  |
| 人员排班                                   | Micros             | oft OLE DB Frovi                     | der for Sear<br>der for SQL : | cn<br>Server                       | -       | - 2              |
| 100 时间段维护                              |                    | C. OT R DR G. 1                      |                               |                                    | +       |                  |
|                                        |                    |                                      |                               |                                    |         |                  |
| □□□ へ页排班<br>⑦   考勤规则                   |                    |                                      |                               | □下一步 00) >>                        |         |                  |
|                                        |                    |                                      |                               |                                    |         |                  |
|                                        |                    | C                                    | 确定                            | 取消                                 | 帮助      |                  |

数据库设置-提供程序可以 看到很多选项,ZKtime5.0支持 两类数据库:

1、软件安装后默认使用的 ACCESS数据库,办公软件 Microsoft Office组件的一种, 可直接在软件上备份数据库; 2、客户可选择连接SQLServer数 据库,需要自行安装,建议使用 2008,2012版本。

1. 复制ZKtime5. 0软件安装目录 下的SQL脚本;

2. 在SQL中新建的数据库下新建 查询添加脚本;

3. 填写对应的SQL信息到软件;

4. 选择数据库,测试连接成功。

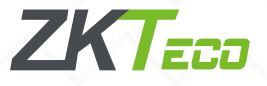

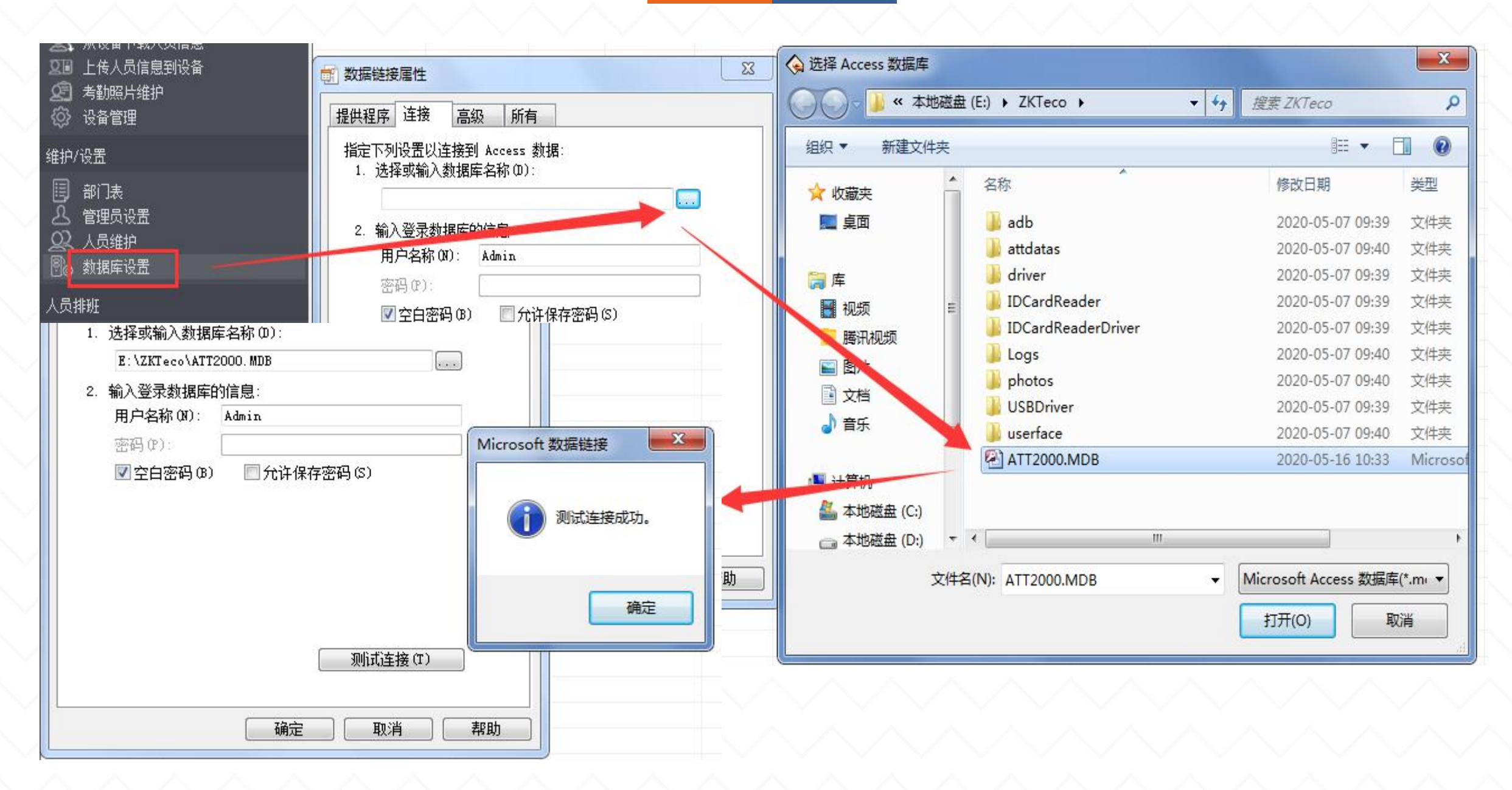

ZKtime5.0软件连接Access数据库示意图

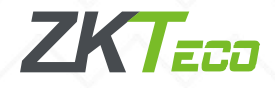

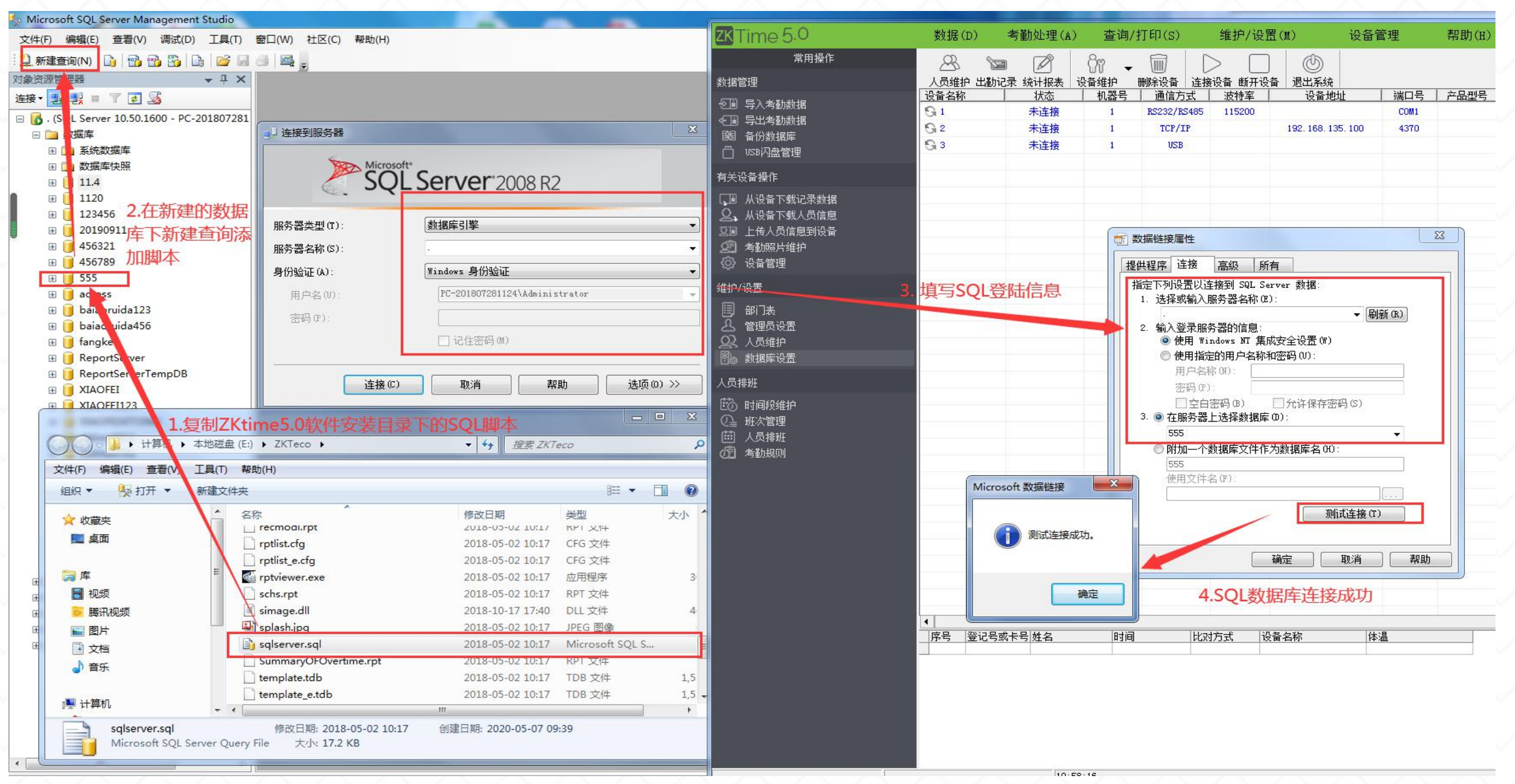

#### ZKtime5.0软件建立SQL数据库示意图

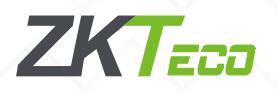

## 4、使用流程

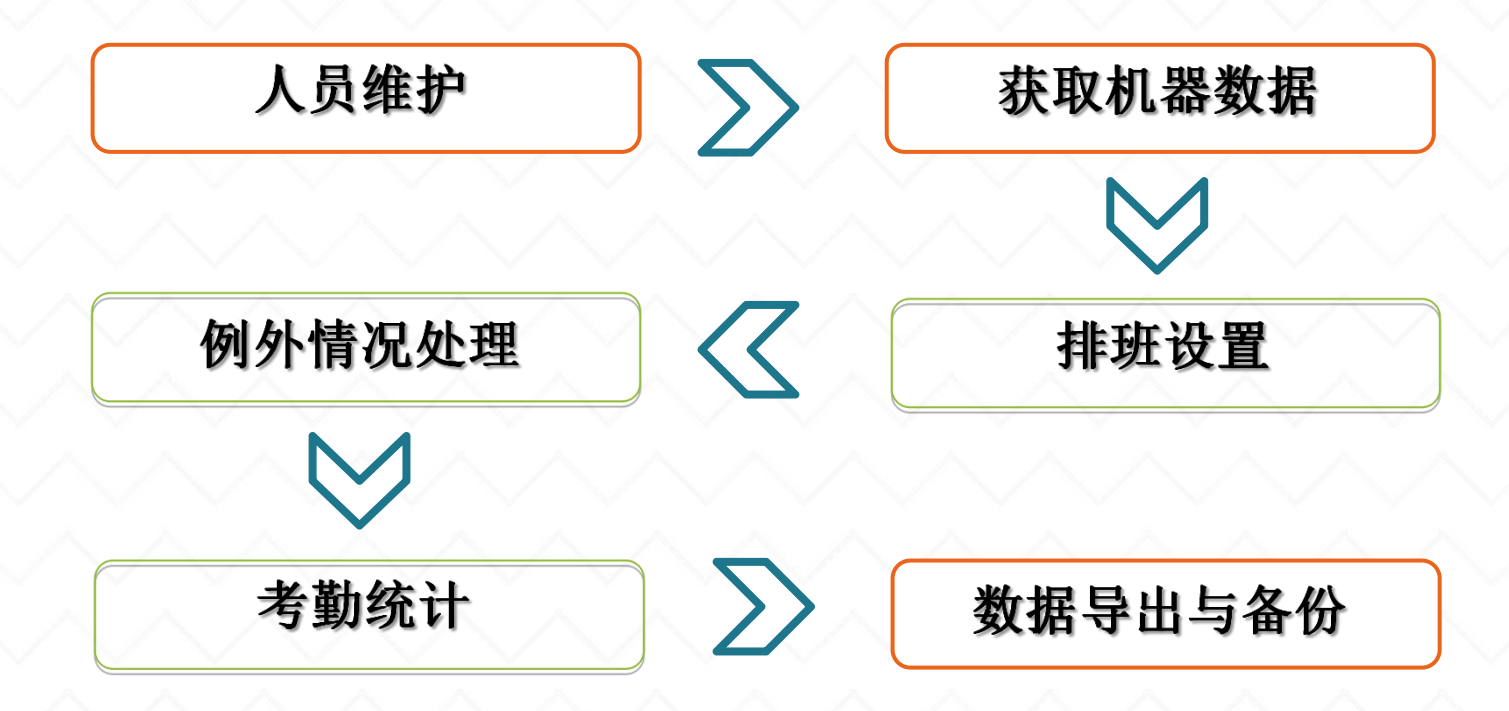

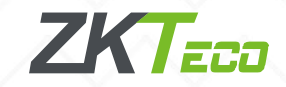

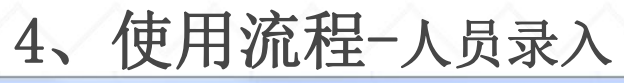

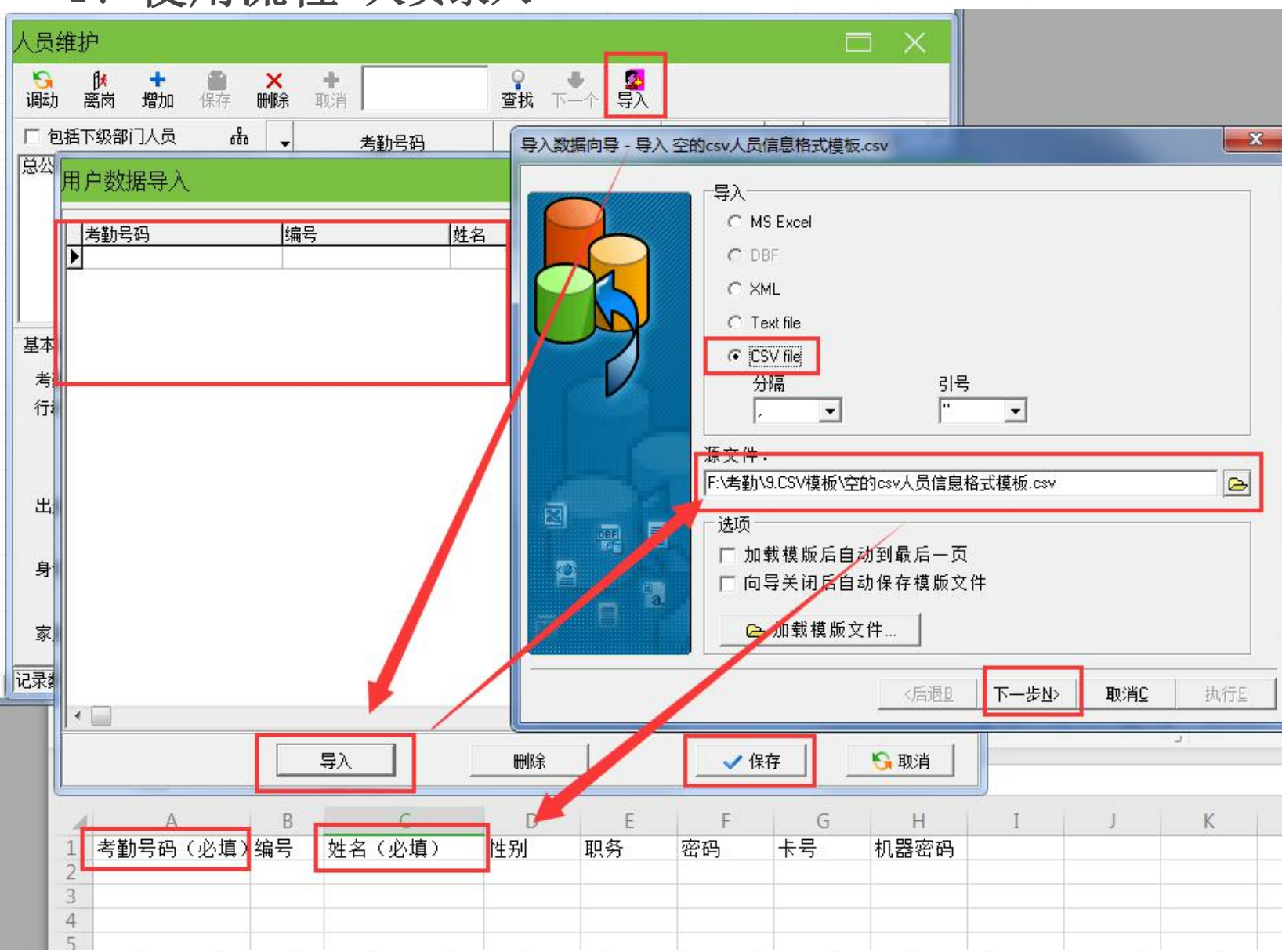

人员信息可以在考勤 机用户管理里面新增再 上传到软件,或者先在 软件人员维护里面编辑 人员信息,单个增加或 者通过CSV模板进行批 量导入,再上传到考勤 机。 www.zksps.com网站-

下载中心-下载空的CSV人员信息格式模板,其中考勤号码和 姓名是必要字段。

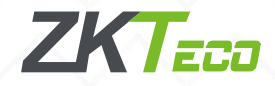

## 4、使用流程-设置部门

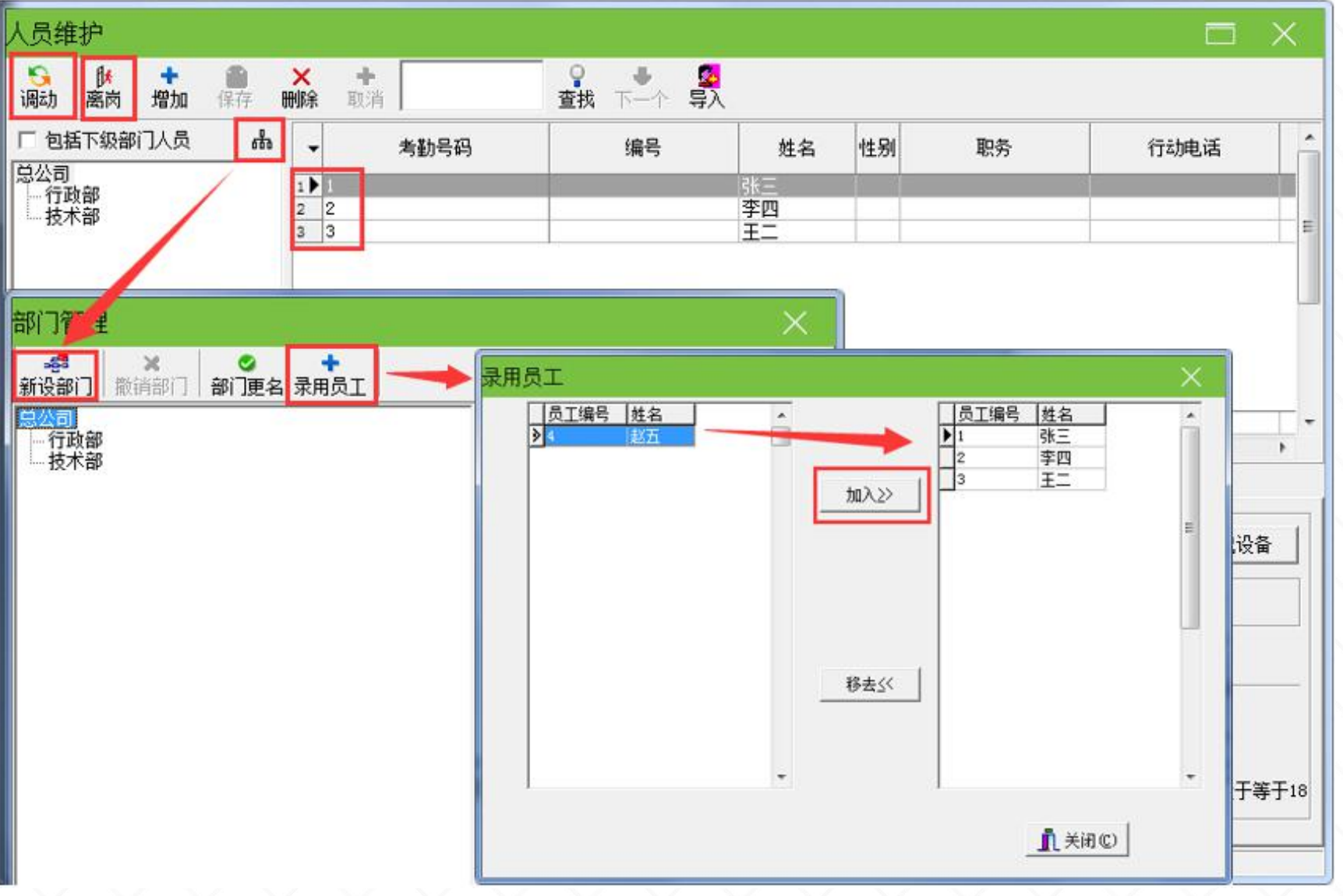

**人员维护**界面, 树状小图标点开就 是部门管理,或者 软件常用操作下面 的部门表都可以进 行部门新增,如果 也是在部门管理里 面点击录入员工恢 复在职。

增加之后选择对 应人员在人员维护 界面点击调动即可 调动部门。

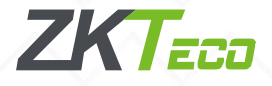

## 网络连接操作

1、网线直连考勤机
 2、局域网连接考勤机

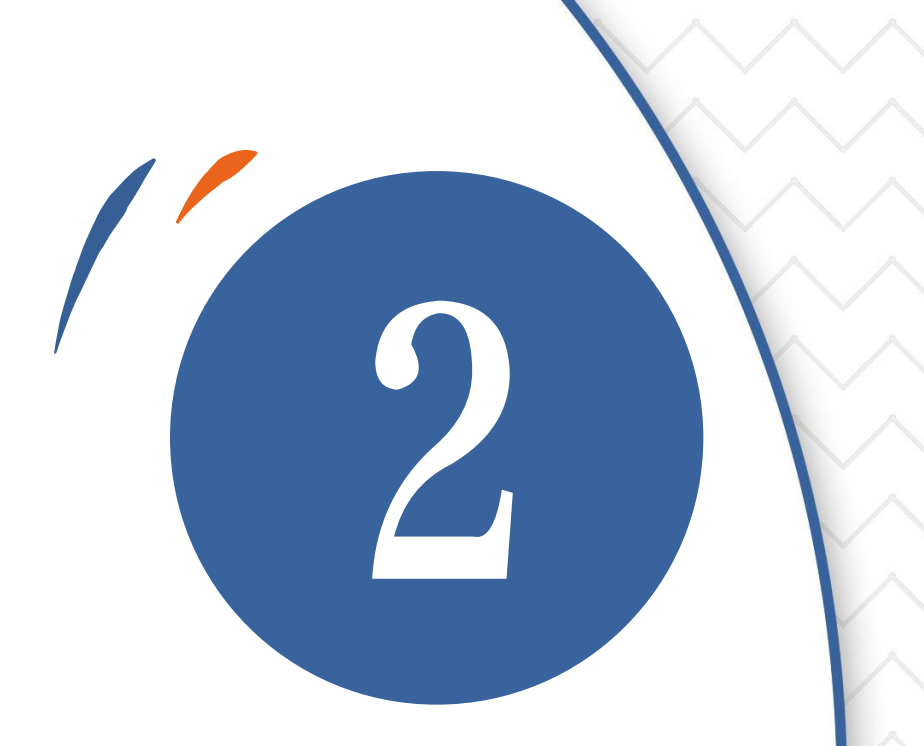

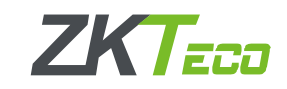

## 1、网线直连考勤机

网线直连是很简单的一种方式,指的是考勤机和电脑通过一根网线直接连接,网线一头接机器的网口,另一头接电脑的网口,主要是注意电脑的IP必须固定。

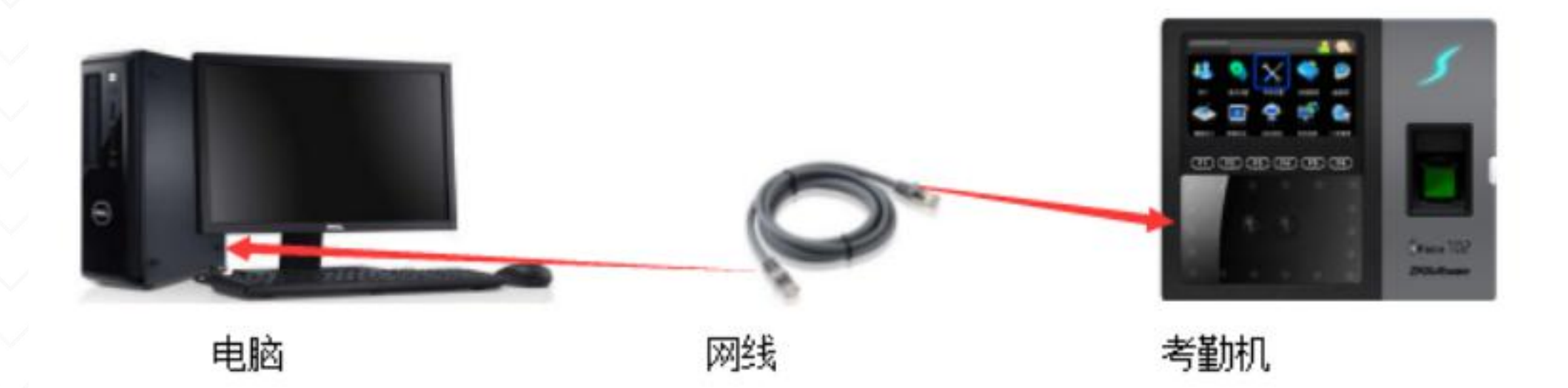

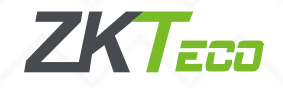

## 1.1、确定考勤机IP

菜单键(M/OK 或MENU) -通讯设置-网络设置里设置,默认考勤机IP为: 192.168.1.201。 (注: 触摸屏的机器菜单键一般是在屏幕左上角有个MENU,或者是屏幕下方有个类似六个 小方块的图标)

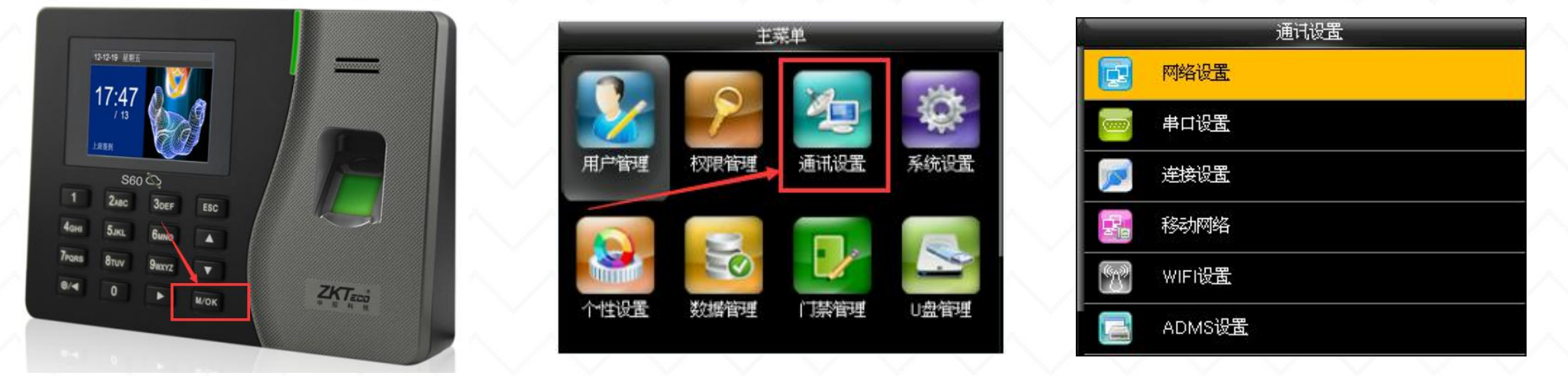

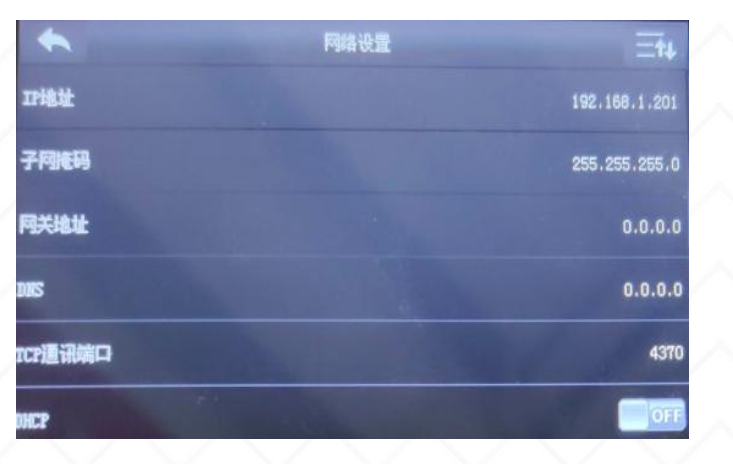

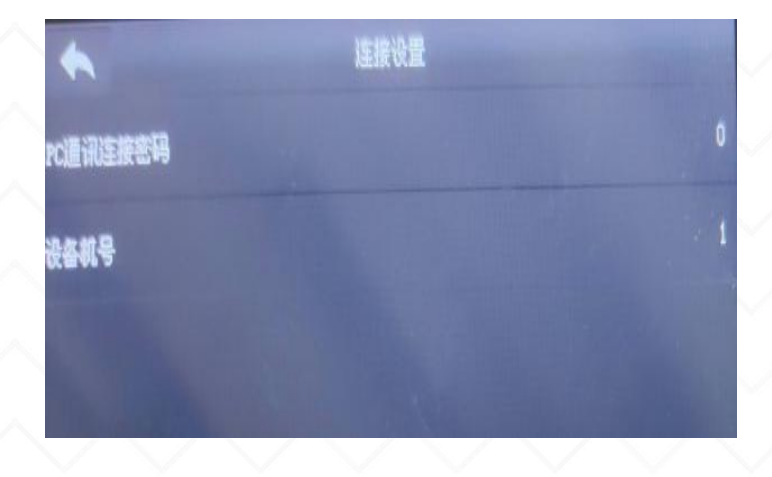

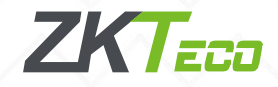

1.2、设置电脑IP地址

网线接好之后,首先看下本机电脑的IP地址是多少,操作步骤如下: 1. 点击电脑右下角小电脑图标,**打开网络和共享中心**,点开**本地连接**;

| 当前连接到:<br>MA 2<br>Internet 访问 | 查看基本网络信息并设置连接<br>PC-201807281124 网络 2<br>(此计算机)<br>查看活动网络 | Internet             |
|-------------------------------|-----------------------------------------------------------|----------------------|
|                               | 网络 2         访问类型           公用网络         连接:              | · Internet<br>· 本地连接 |
|                               | 更改网络设置 设置新的连接或网络                                          |                      |

设置无线、宽带、拨号、临时或 VPN 连接;或设置路由器或访问点。

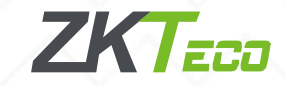

## 1.2、设置电脑IP地址

2. 进入到本地连接状态的页面,再点击属性;

3. 双击左键点开Internet 协议版本 4 (TCP/IPv4),点击使用下面的IP地址, IP地址以考勤机IP地址来更改,前三位与考勤机IP一致,最后一位不同,刚才考 勤机IP为192.168.1.201,那么电脑IP可以设置为192.168.1.XXX(最大254)。

| ♀ 本地连接 状态                                           | 📱 本地连接 属性                                                                                                    | Internet 协议版本 4 (TCP/IPv4) 属性                                                               |
|-----------------------------------------------------|----------------------------------------------------------------------------------------------------|---------------------------------------------------------------------------------------------|
| 常规                                                  | 网络身份验证                                                                                                    | 常规                                                                                          |
| 连接<br>IPv4 连接: Internet<br>IPv6 连接: 无 Internet 访问权限 | 连接时使用:<br>🔮 Realtek PCIe GBE Family Controller                                                                                               | 如果网络支持此功能,则可以获取自动指派的 IP 设置。否则,<br>您需要从网络系统管理员处获得适当的 IP 设置。                                  |
| 媒体状态: 已启用<br>持续时间: 06:07:28                         | 配置 (C)<br>此连接使用下列项目 (O):                                                                                                    | <ul> <li>○ 自动获得 IP 地址(0)</li> <li>● 使用下面的 IP 地址(S):</li> </ul>                              |
| 法设. 100.0 mops                                      | <ul> <li>✓ ■ Interosoft 网络各产端</li> <li>✓ ■ QoS 数据包计划程序</li> <li>✓ ■ Microsoft 网络的文件和打印机共享</li> <li>✓ ▲ Interpet 协议版本 6 (TCP/IPr6)</li> </ul> | IP 地址(I):     192.168.1.100       子网掩码(V):     255.255.255.0       默认网关(0):     192.168.1.1 |
| 活动                                                  | <ul> <li>✓ ▲ Internet 协议版本 4 (ICP/IFv4)</li> <li>✓ ▲ 链路层拍扑发现映射器 I/O 驱动程序</li> <li>✓ ▲ 链路层拓扑发现响应程序</li> </ul>                                 | <ul> <li>● 自动猝得 DWS 服务器地址(B)</li> <li>● 使用下面的 DWS 服务器地址(B):</li> </ul>                      |
| 字节: 76,038,724   278,150,270                        | 安装 (M) 卸载 (U) 属性 (R)<br>描述<br>TER (TR) 法协议目際社 的方は 网络协议, 方提供 方 了 同                                                                            | 首选 DNS 服务器 (P):     114 .114 .114 .114       备用 DNS 服务器 (A):     8 .8 .8 .8                 |
| ⑦ 属性 (P)     ⑦ 禁用 (D)     ② 診断 (G)     ③            | 10171F。该你这是却认到 130网络协议,它提供在不同的相互连接的网络上的通讯。                                                                                                   | ■ 退出时验证设置 (L)                                                                               |
| 关闭(C)                                               |                                                                                                    | <u> </u>                                                                                    |
|                                                     |                                                                                                    | VPN 网络连接。                                                                                   |

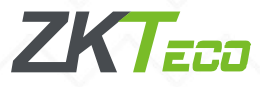

## 1.3、考勤机连接ZKtime5.0软件

电脑打开ZKtime5.0考勤软件,软件设备维护,编辑当前设备,可以看到设备名称、机号、IP、通讯密码,设置完成点击确定。

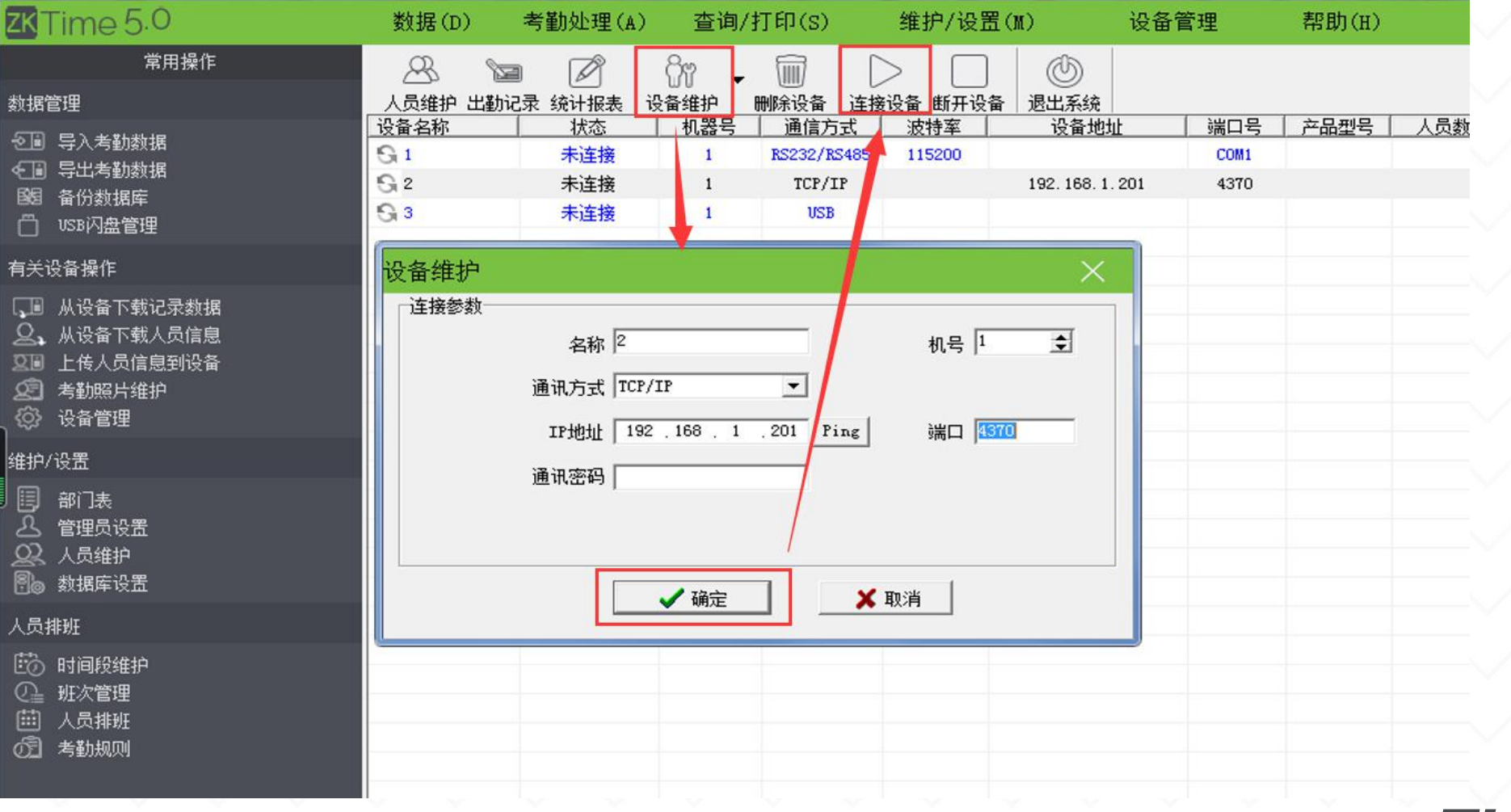

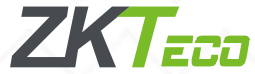

## 1.3、考勤机连接ZKtime5.0软件

点击连接设备,连接成功之后点击有关设备操作下面的下载记录数据以及人员信息。

| ZK Time 5.0                                                                  | 数据(D)         | 考勤处理(A)            | ) 查询          | /打印(S)      | 维护/设置(M)          | 设备                                  | 管理           | 帮助(H)                                                                                                 |                           |           |                                         |                                         |                 |                                      |                                      |                                          | -   |
|------------------------------------------------------------------------------|---------------|--------------------|---------------|-------------|-------------------|-------------------------------------|--------------|----------------------------------------------------------------------------------------------------|---------------------------|-----------|-----------------------------------------|-----------------------------------------|-----------------|--------------------------------------|--------------------------------------|------------------------------------------|-----|
| 常用操作<br>数据管理                                                                 | 250<br>人员维护 出 | 🔄 🖉<br>勤记录 统计报表    | 077 -<br>设备维护 |             | >      贵设备 断开设备 退 | <ul> <li>③</li> <li>型出系统</li> </ul> |              |                                                                                                    |                           |           |                                         |                                         |                 |                                      |                                      |                                          |     |
| - √■ 导入考勤数据                                                                  | 设备名称          | 状态                 | 机器号           | 通信方式        | 波特率               | 设备地址                                | 端口号          | 产品型号                                                                                                  | 人员数  管理员数                 | 指纹数   人脸数 | <u>牧 身 密码数</u>                          | 考勤记录   -                                | 手掌数 序列号         | 可                                    |                                      |                                          |     |
| <∃ 导出考勤数据                                                                    | 5i 1<br>1     | <b>不连接</b><br>司 连接 | 1             | RSZ32/RS485 | 115200            | 92/168/1/201                        | COM1<br>4370 | iFace702                                                                                              | 11 0.                     | 8 0       | 0 0                                     | 19 0                                    | AF8317436       | 0043 0                               |                                      |                                          |     |
| 目目 备份数据库<br>□ USB闪盘管理                                                        | G 3           | 未连接                | 1             | USB         |                   |                                     |              | ZZITin                                                                                                | 2050                      |           | 米社民 (D)                                 | 老勤が理()                                  | () 本词/          | tT fT (a)                            | · 始伯/迈里/                             | (u) (凸)                                  | za  |
| 有关设备操作                                                                       |               |                    |               |             |                   |                                     |              |                                                                                                    | ne 5.0                    |           | 501/5 (D)                               | 与到处理(4                                  | 1) 旦问/:         | 11 11 (5)                            | #17夜回(                               | ,m) izi                                  | 8 6 |
| □ 从设备下载记录数据 ▲ 从设备下载记录数据                                                      |               |                    |               |             |                   |                                     |              | 数据管理                                                                                                  | 常用操作                      |           | ▲ 1000 1000 1000 1000 1000 1000 1000 10 | I 2 2 2 2 2 2 2 2 2 2 2 2 2 2 2 2 2 2 2 | 011             | □□□□□□□□□□□□□□□□□□□□□□□□□□□□□□□□□□□□ | > 📃<br>设备 断开设备                       | ③ 退出系统                                   |     |
| 2011 上传人页信息到设备<br>2011 考勤照片维护<br>③ 设备管理                                      |               |                    |               |             |                   |                                     |              | ·전폐 루/                                                                                                | 入考勤数据<br>出考勤数据            |           | 设备名称<br>G 1                             | <u>状态</u><br>未连接                        | <u>机器号</u><br>1 | 通信方式<br>RS232/RS485                  | <u>波特率</u><br>115200                 | 设备地址                                     |     |
| 维护/设置                                                                        |               |                    |               |             |                   |                                     |              | 國 备(                                                                                                  | 分数据库                      |           |                                         | 已连接                                     | 1               | TCP/IP                               |                                      | 192.168.1.201                            | -   |
| <ul> <li>部门表</li> <li>各 管理员设置</li> </ul>                                     |               |                    |               |             |                   |                                     |              | 「<br>」<br>友关の各                                                                                        | 闪盘管理                      |           | 013                                     | 木连接                                     | 1               | USB                                  |                                      |                                          |     |
| ♀♀ 人员维护<br>割● 数据库设置                                                          |               |                    |               |             |                   |                                     |              | 月天设留:<br>【通】从i                                                                                        | 深IF<br>设备下载记录数据           |           |                                         |                                         |                 |                                      |                                      |                                          |     |
| 人员排班                                                                         |               |                    |               |             |                   |                                     |              | 오, Mi                                                                                                 | <b>设备下载人员信息</b>           |           |                                         |                                         |                 |                                      |                                      |                                          |     |
| <ul> <li>訪 时间段维护</li> <li>① 班次管理</li> <li>益 人员排班</li> <li>※214001</li> </ul> |               |                    |               |             |                   |                                     |              | 210 上f<br>2日 考望<br>2日 没行                                                                              | 专人员信息到设备<br>幼照片维护<br>备管理  |           |                                         |                                         |                 |                                      |                                      |                                          |     |
| UEI 考到规则                                                                     |               |                    |               |             |                   |                                     |              | 维护/设置                                                                                                 | -                         |           |                                         |                                         |                 |                                      |                                      |                                          |     |
|                                                                              |               |                    |               |             |                   |                                     |              | 部<br>日<br>日<br>日<br>日<br>日<br>日<br>日<br>日<br>日<br>日<br>日<br>部<br>日<br>部<br>日<br>部<br>日<br>第<br>日<br>第 | ]表<br>里员设置<br>员维护<br>屠库设置 |           |                                         |                                         |                 |                                      |                                      |                                          |     |
|                                                                              |               |                    |               |             |                   |                                     |              | 人员排班                                                                                                  |                           |           |                                         |                                         |                 |                                      |                                      |                                          |     |
|                                                                              |               |                    |               |             |                   |                                     |              | 節时                                                                                                    | 间段维护                      |           |                                         |                                         |                 |                                      |                                      |                                          |     |
|                                                                              | 序号 登证         | 己号或卡号 姓名           | 时间            | 1 HX        | 讨方式 设备名称          | r (4                                | 5温           |                                                                                                    |                           |           |                                         |                                         |                 | 序号<br>1 1 [<br>2 2 [                 | <b>犬态</b><br>2] 正在连接,请稍修<br>2] 连接成功! | 时间<br>巽 15:30:26 05-26<br>15:30:28 05-26 |     |

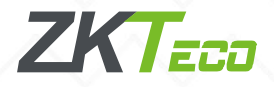

## 2、局域网连接考勤机

从路由器接出来两根普通网线,一根接到电脑主机背后或者笔记本的网口,一根接在考勤 机侧方或者侧面的网口。

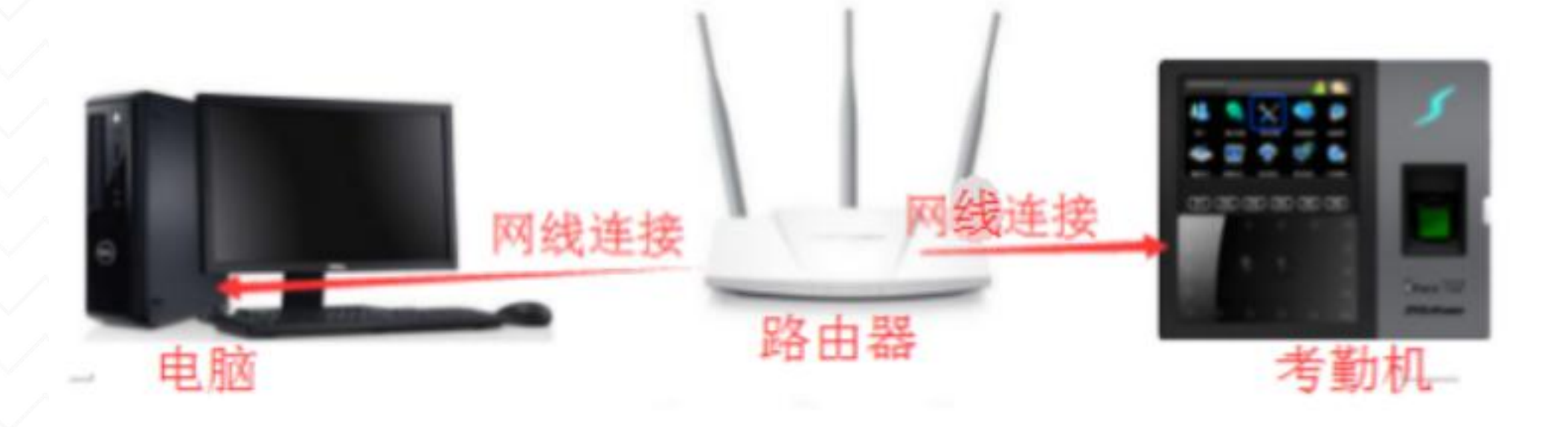

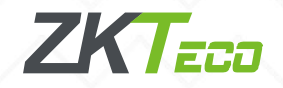

1. 点击电脑左下角圆形的图标"开始" 然后在打开菜单中选择"运行"(快捷 键win+R);

2. 点击"运行"后,就打开运行对话框, 在运行界面的输入框中输入cmd,之后 点下面的"确定"按钮,打开cmd命令 提示符,3. 在打开的cmd命令提示符中 输入ipconfig,按回车键即可看到, 电脑的IPv4地址、子网掩码和默认网关;

|       | Windows<br>文件夹、S | 将根据您所输<br>【档或 Interne | 入的名称,为怨<br>t 资源。 | 对开相应的程 | 序、 |
|-------|------------------|-----------------------|------------------|--------|----|
| 打开(0) | cmd              |                       |                  |        | •  |
|       | 🖁 使用智            | 管理权限创建出               | 任务。              |        |    |
|       | c                |                       |                  |        |    |
|       |                  | 确定                    | 取消               | 浏览(8   | 3) |

| ■ 管理员: C:\Windows\system32\cmd.exe                                                 |           |
|------------------------------------------------------------------------------------|-----------|
| Microsoft Windows [版本 6.1.7601]<br>版权所有 <c> 2009 Microsoft Corporation。保留所有权利。</c> | ·         |
| C: Wsers Administrator Pipconfig                                                   |           |
| Windows IP 配置                                                                      |           |
| 以太网适配器 本地连接:                                                                       |           |
| 连接特定的 DNS 后缀                                                                       |           |
| IPv4 地址       ····································                                 |           |
| 隧道适配器 isatap.<6A5053C2-EE8B-49BB-B392-74A66D35B36F>:                               |           |
| 媒体状态                                                                               |           |
| 隧道适配器 Reusable ISATAP Interface {F3B3E7D5-229E-4DB2-A873-CF17A                     | AED6CA6>: |
| 媒体状态 媒体已断开<br>连接特定的 DNS 后缀                                                         |           |
| 隧道适配器 Reusable ISATAP Interface {CD43C980-3C28-41A2-912A-1E6D9                     | 895D526>: |
| 媒体状态 •••••• · · · · · · · · · · · · · · · ·                                        | Ŧ         |

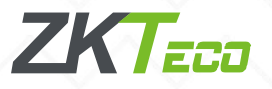

4. 找一个IP给考勤机使用:考勤机IP 地址以电脑IP地址来更改,前三位与 电脑IP一致,最后一位不同,刚才电 脑IP为192. 168. 135. 166,那么考勤 机IP可以设置为192. 168. 135. XXX

(最大254),这里预计设置IP为: 192.168.135.100;输入完成之后按 回车。

**输入ping+空格键+ip地址+回车**,这 里输入ping 192.168.135.100之后按 回车发现回复无法访问目标主机,那 么这个IP就可以设置到考勤机上;

| 🔤 管理员: C:\Windows\system32\cmd.exe                                                                                                    | x |
|----------------------------------------------------------------------------------------------------|---|
| 连接特定的 DNS 后缀                                                                                                    | - |
| 隧道适配器 Reusable ISATAP Interface {CD43C980-3C28-41A2-912A-1E6D9895D526}:                                                                                                    |   |
| 媒体状态 ................. 媒体已断开<br>连接特定的 DNS 后缀 .......                                                                                                    | = |
| C: Wsers Administrator ping 192.168.135.100                                                                                                    |   |
| 正在 Ping 192.168.135.100 具有 32 字节的数据:<br>来自 192.168.135.166 的回复: 无法访问目标主机。<br>来自 192.168.135.166 的回复: 无法访问目标主机。<br>来自 192.168.135.166 的回复: 无法访问目标主机。<br>来自 192.168.135.166 的回复: 无法访问目标主机。 |   |
| 192.168.135.100 的 Ping 统计信息:<br>数据包: 已发送 = 4, 已接收 = 4, 丢失 = 0 <0% 丢失>,                                                                                                    |   |
| C:\Users\Administrator>                                                                                                    |   |
|                                                                                                    |   |
|                                                                                                    |   |
|                                                                                                    |   |
|                                                                                                    |   |
|                                                                                                    |   |
| 半:                                                                                                    | - |

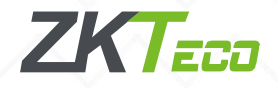

5、设置考勤机IP

1. 考勤机正常通电开机

2. 进入考勤机主菜单,找到**通讯设置**,点击**网 络设置**,找到考勤机IP,**默认192.168.1.201**, 点击修改为上一步电脑找到的192.168.135.100, 其他项对应修改,例如这里IP设置为: 192.168.135.100;子网掩码:255.255.255.0; 默认网关:192.168.135.1;DNS(填写默认 值):114.114.114;

或者直接点击网络设置最下方的DHCP,直接 打开就能够获取一个IP,把DHCP关掉,手动再 设置这个IP到考勤机上也可以。

3. 返回**通讯设置**,点击**连接设置**,查看连接密 码和设备机号(连接密码默认为0就是没有密码, 设备机号默认是1,主要记住连接密码)

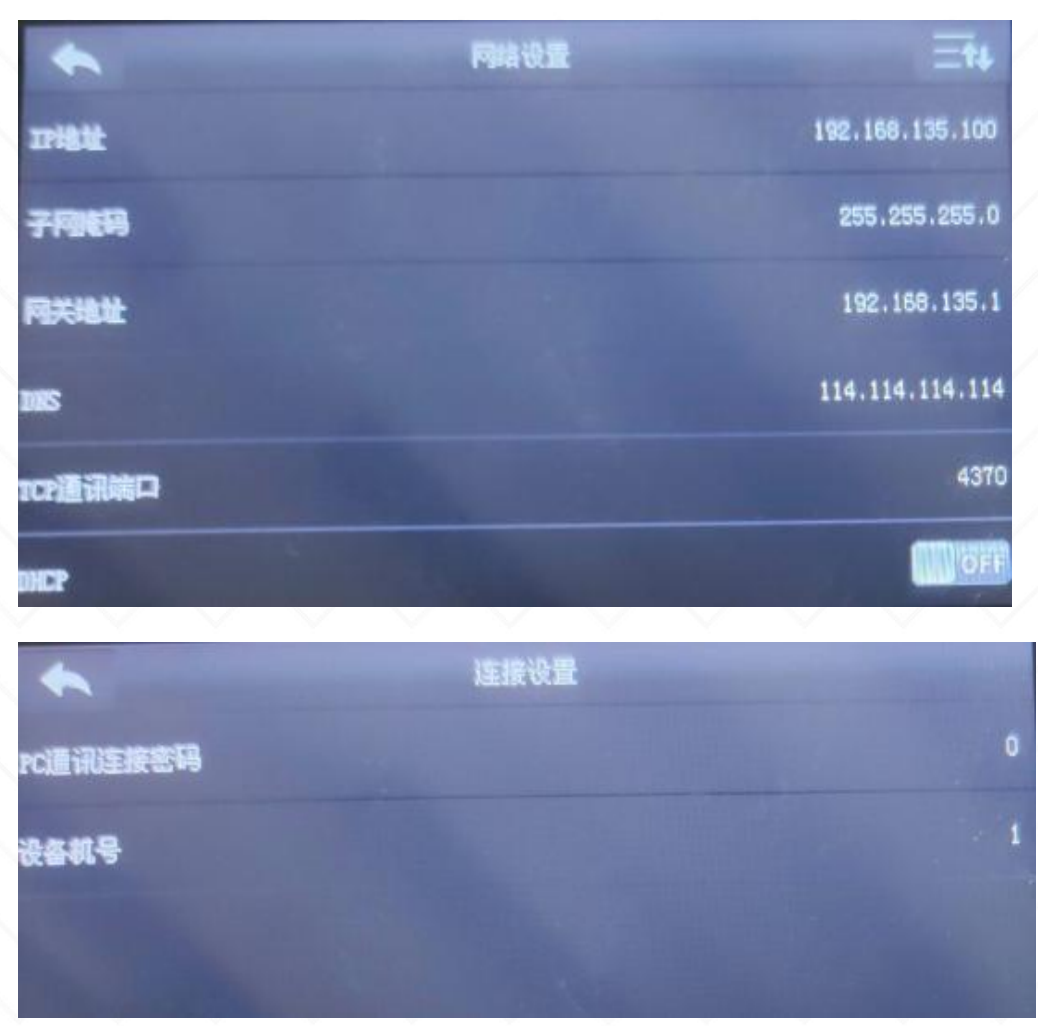

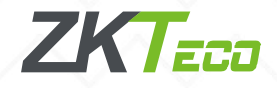

6、设置IP到考勤机之后可以再 次ping考勤机IP就会发现有回 复相应的字节了,如果还没设 置到考勤机上,直接回复有相 应的字节,那就不可以使用, 继续换一个IP去ping。

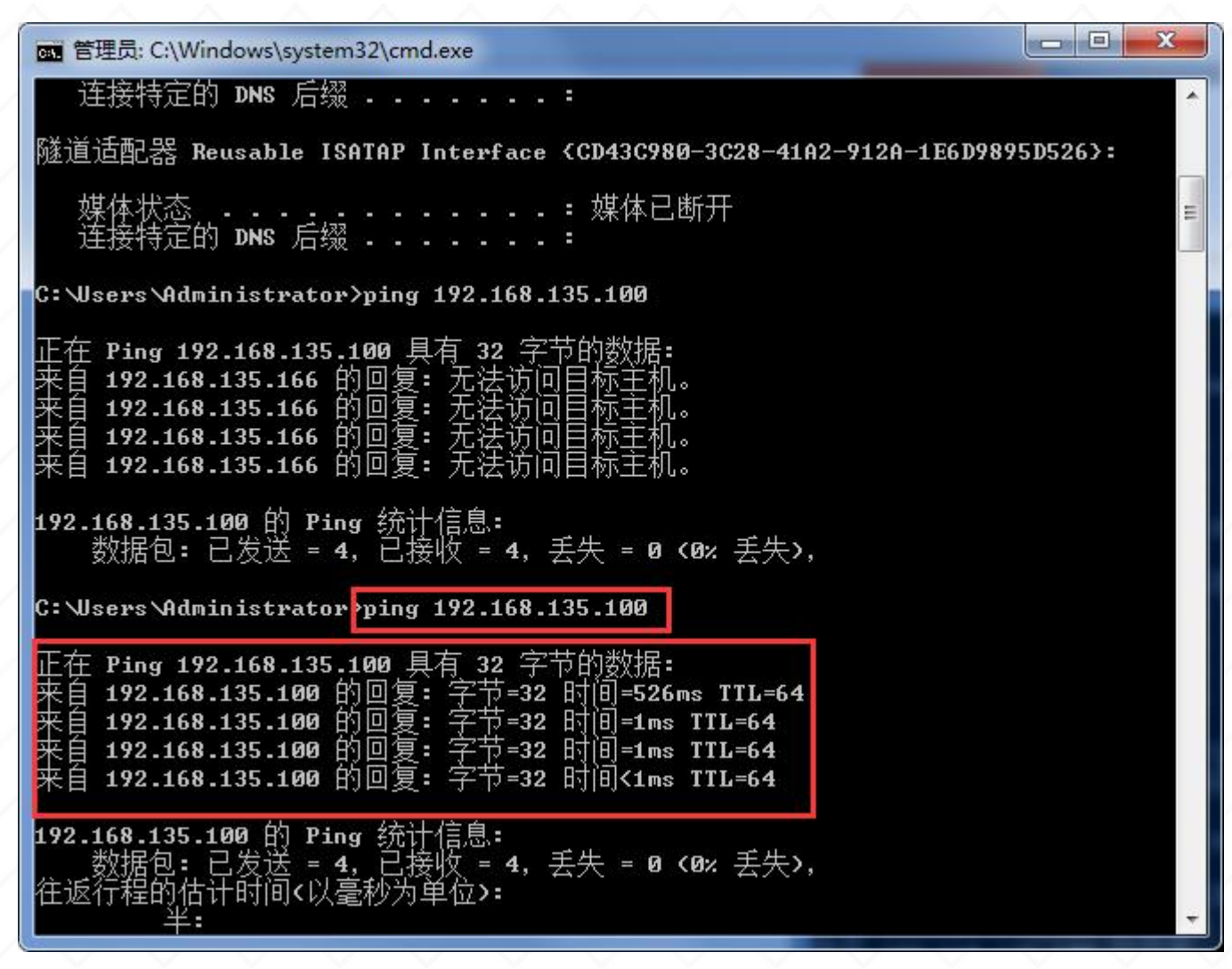

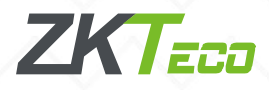

## 2.2、考勤机连接ZKtime5.0软件

电脑打开ZKtime5.0考勤软件,软件设备维护,编辑当前设备,可以看到设备名称、机号、IP、通讯密码,设置完成点击确定。

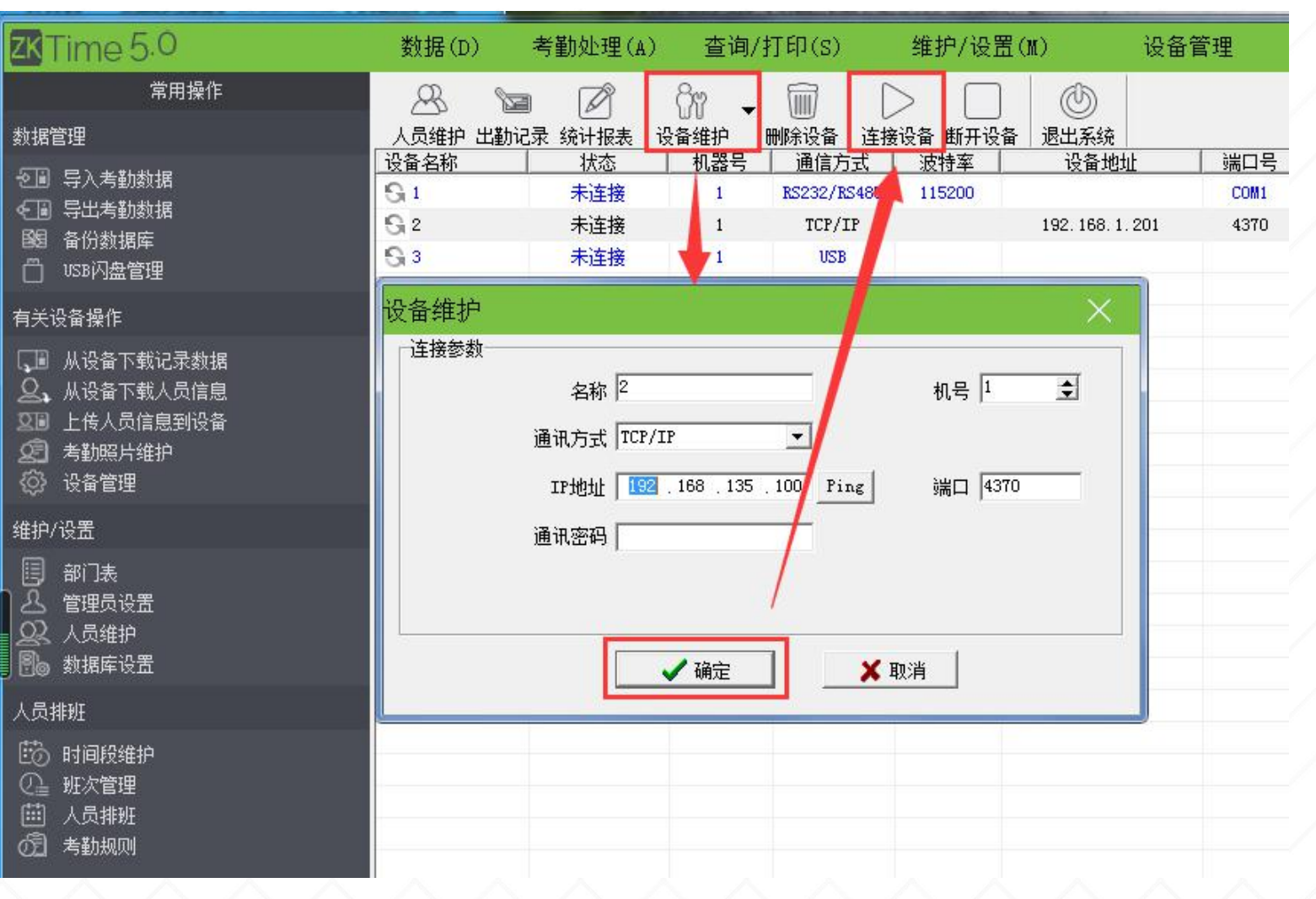

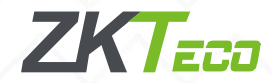

## 2.2、考勤机连接ZKtime5.0软件

点击连接设备,即可连接成功,连接成功之后点击有关设备操作下面的下载记录数据以及 人员信息。

| ZKTime 5.0                                                                                                    | 数据(D)                        | 考勤处理(A)                          | 查询/                       | 打印(S)                                | 维护/设置()       | () 设 <sup>.</sup>       | 备管理              | 帮助(H)                                                                                                    |                                     |                |                            |                 |                                 |                           |                                          |                                        |                                                               |          |
|----------------------------------------------------------------------------------------------------|------------------------------|----------------------------------|---------------------------|--------------------------------------|---------------|-------------------------|------------------|----------------------------------------------------------------------------------------------------|-------------------------------------|----------------|----------------------------|-----------------|---------------------------------|---------------------------|------------------------------------------|----------------------------------------|---------------------------------------------------------------|----------|
| 常用操作<br>数据管理                                                                                                    |                              | > 2                              |                           | □□□□□□□□□□□□□□□□□□□□□□□□□□□□□□□□□□□□ | >             | ③ 退出系统                  |                  |                                                                                                    |                                     |                |                            |                 |                                 |                           |                                          |                                        |                                                               |          |
| <ul> <li>√■ 号入考勤救援</li> <li>◆■ 号出考勤救援</li> <li>図 备份救据库</li> <li>○ ussiの告管理</li> </ul>                                        | 设备名称<br>Sg 1<br>Sg 2<br>Sg 3 | 状态       未连接       已连接       未连接 | <u>机器号</u><br>1<br>1<br>1 | 通信方式<br>RS232/RS485<br>TCP/IP<br>USB | 波特室<br>115200 | 设备地址<br>192.168.135.100 | 端口<br>COM<br>437 | <u>号</u><br>1<br>0<br>1<br>アート<br>TiFace702                                                                                                    | <u>人员数</u><br>11                    | 管理员数 指纹<br>0 8 | 数 人脸数 身<br>0 0             | · 密码数<br>0      | t 考勤记录<br>19                    | ● <u>手掌数</u> 序列<br>0 AC83 | 号 可…<br>174360043 0                      | 4倍1台八八里                                | /w\                                                           | い女白      |
| 有关设备操作                                                                                                    |                              |                                  |                           |                                      |               |                         |                  |                                                                                                    | 0.0<br>**m#                         | <b>1</b> -     |                            | יע              | 与動处理(A                          | / 旦问/                     | (1) (1) (5)                              | ====================================== | (m)                                                           | 校田目      |
| □ 从设备下载记录数据 ○ 从设备下载入员信息 ○ 上传入员信息到设备 ② 方勤照片维护 ③ 设备管理 维护/沿费                                                                    |                              |                                  |                           |                                      |               |                         |                  | 数据管理<br>④ 导入考<br>●                                                                                                    | 吊用探1<br>边数据<br>边数据<br>居库            | F              | 人员维排<br>设备名称<br>受 1<br>受 2 | 》<br>户 出勤记<br>: | )<br>录 统计报表<br>状态<br>未连接<br>已连接 | びか ↓<br>设备维护<br>1<br>1    | 一副除设备 道<br>一副信方式<br>RS232/RS48<br>TCP/IP | 接设备 断开设者<br>波特率<br>5 115200            | <ul> <li>退出系统</li> <li>设备地址</li> <li>192. 168. 135</li> </ul> | L 5. 100 |
| 1917 (ALL)<br>目 部门表<br>- 公 管理员设置<br>- QQ 人员维护                                                                                |                              |                                  |                           |                                      |               |                         |                  | <ul> <li>USB闪盘</li> <li>有关设备操作</li> </ul>                                                                                                    |                                     |                | G 3                        |                 | 未连接                             | 1                         | USB                                      |                                        |                                                               |          |
| <ul> <li>●● 数据库设置</li> <li>人员排班</li> <li>●● 时间段维护</li> <li>●● 班次管理</li> <li>●● 一一一一一一一一一一一一一一一一一一一一一一一一一一一一一一一一一一一</li></ul> |                              |                                  |                           |                                      |               |                         |                  | <ul> <li>↓</li> <li>↓</li></ul> | 下载记录数<br>下载人员信<br>员信息到设<br>计维护<br>里 | 据<br>息<br>备    |                            |                 |                                 |                           |                                          |                                        |                                                               |          |
|                                                                                                    |                              |                                  |                           |                                      |               |                         |                  | 维护/设置                                                                                                    |                                     |                |                            |                 |                                 |                           |                                          |                                        |                                                               |          |
|                                                                                                    |                              |                                  |                           |                                      |               |                         |                  | <ul> <li>部门表</li> <li>管理员</li> <li>公</li> <li>人员维</li> <li>動</li> <li>数据库</li> </ul>                                                                                                    | 受置<br>户<br>受置                       |                |                            |                 |                                 |                           |                                          |                                        |                                                               |          |
|                                                                                                    |                              |                                  |                           |                                      |               |                         |                  | 人员排班                                                                                                    |                                     |                |                            |                 |                                 |                           |                                          |                                        |                                                               |          |
|                                                                                                    |                              | 号或卡号 姓名                          | 时间                        | 比求                                   | 坊式 设备名        | 马称                      | 体温               | 🐻 时间段                                                                                                    | 催护                                  |                |                            |                 |                                 |                           | 1                                        | 1 [2] 正在连接,请                           | 稍侯 16:59:49                                                   | 9 05-26  |

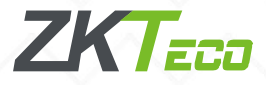

#### 2.3.1、局域网WIFI连接考勤机

考勤机和电脑分别连接同一个路由器发散的WIFI,或者电脑接同个路由器接出来的网线。

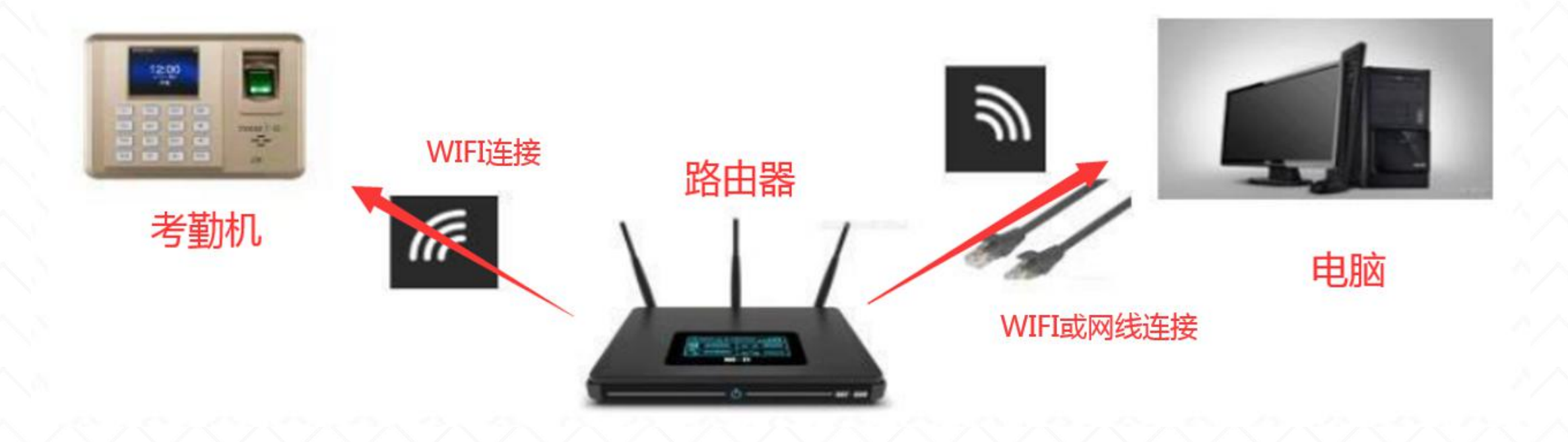

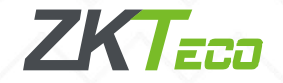

#### 2.3.2、局域网WIFI连接考勤机

进入考勤机主菜单,找到**通讯设置**,点击**WIFI设置**,打开WIFI(选择 ON),连接上局域网内指定的WIFI后,找到**高级选项**,可以看到DHCP默认是打开的,能够自动获取这个IP,建议把DHCP关闭,手动设置自动获取的IP,那么考勤机的IP就是192.168.70.108,IP记下来填到考勤软件上即可连接。

注:通讯设置里有网络设置和WIFI设置的考勤机,有线IP和无线IP不能在同一个网段,否则 会导致WIFI里的IP无法ping通,连接不了。

| WIFI设置       |    |          | 网络设置           |      | 网络设置           |
|--------------|----|----------|----------------|------|----------------|
| WIFI         | ON | DHCP     | ON             | DHCP | OFF            |
| dlink-123456 |    | IP地址     | 192.168.70.108 |      |                |
| dlink-system |    | <br>子网掩码 | 255.255.255.0  | IP地址 | 192.168.70.108 |
| 添加WIFI网络     |    | 网关地址     | 192.168.70.1   | 子网掩码 | 255.255.255.0  |
| 高级选项         |    |          |                | 网关地址 | 192.168.70.1   |

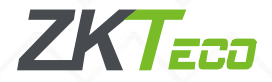

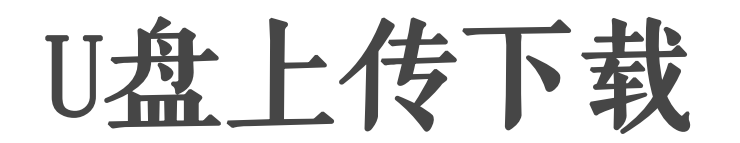

## 1、U盘下载 2、U盘上传

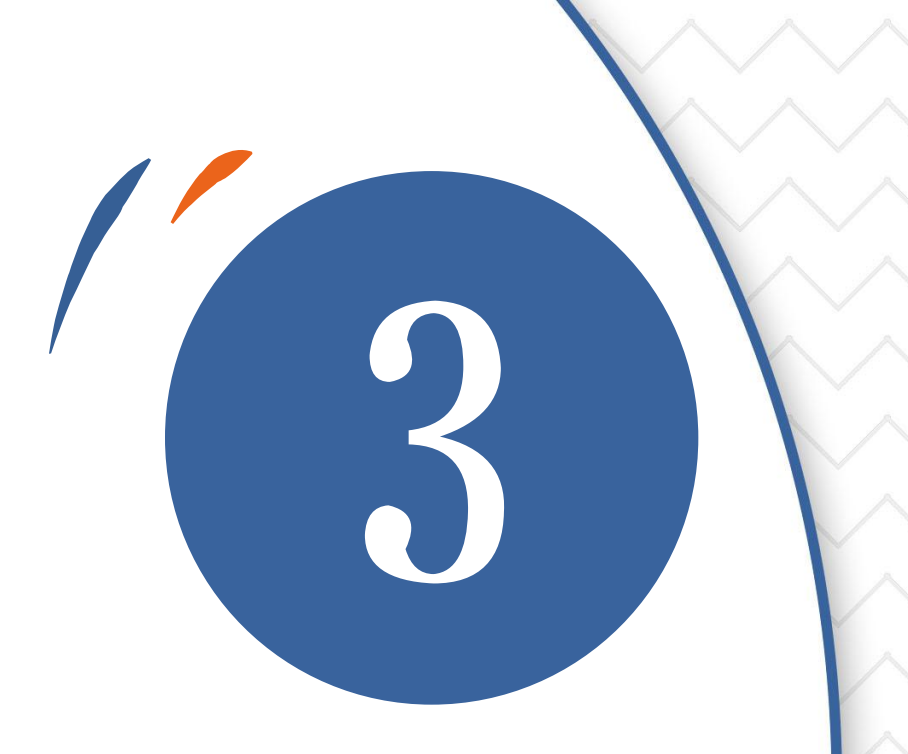

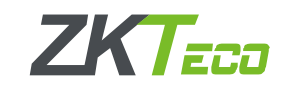

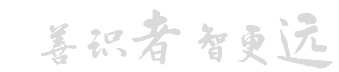

1、U盘下载(U盘格式要求: 8G或8G以下内存, 文件系统为FAT32)

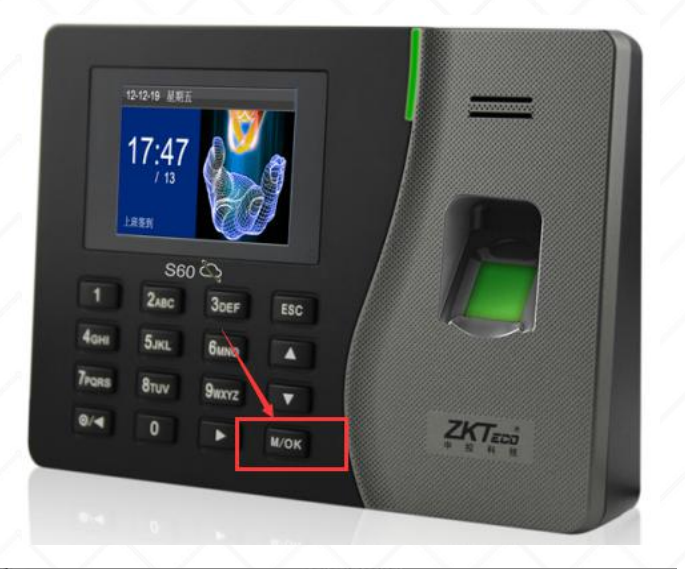

| -        | U盘管理       |  |
|----------|------------|--|
|          | U盘下载       |  |
| ×        | U盘上传       |  |
| <b>S</b> | 设 <u>置</u> |  |
| 3        |            |  |
|          |            |  |
|          |            |  |
|          |            |  |

|        | ÷              | 菜单   |      |
|--------|----------------|------|------|
| 通讯设置   | 京航設置           |      | 数据管理 |
| U盘管理   | 〇<br>、<br>记录查询 | 打印设置 | 短消息  |
|        | 型U             | t下载  |      |
| 下载考勤记录 |                |      |      |
| 下载用户数据 |                |      |      |
| 下载用户照片 |                |      |      |
| 下载考勤照片 |                |      |      |
| 下载黑名单照 | 片              |      |      |
| 下载工作号码 |                |      |      |

可以通过U盘将机器内 的用户信息、考勤数据等 导入到ZKtime5.0考勤软件 中处理或导入用户信息到 其他的指纹设备中使用。 在进行U盘上传和下载操作 之前,将U盘接入设备的 USB接口,再进行各项操作。 找到U盘管理,U盘下载, 点击**下载考勤记录**、选择 时间段为全部;找到下载用 户数据,等待下载完成;可 以按照实际情况来选择是 否下载其他相应数据,把U 盘取下来,接到电脑主机 Ŀ.

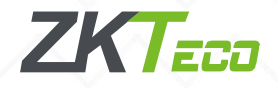

## 2、U盘上传

打开ZKtime5.0软件,找到USB闪盘管理,选择U盘数据类型,一般选择彩屏

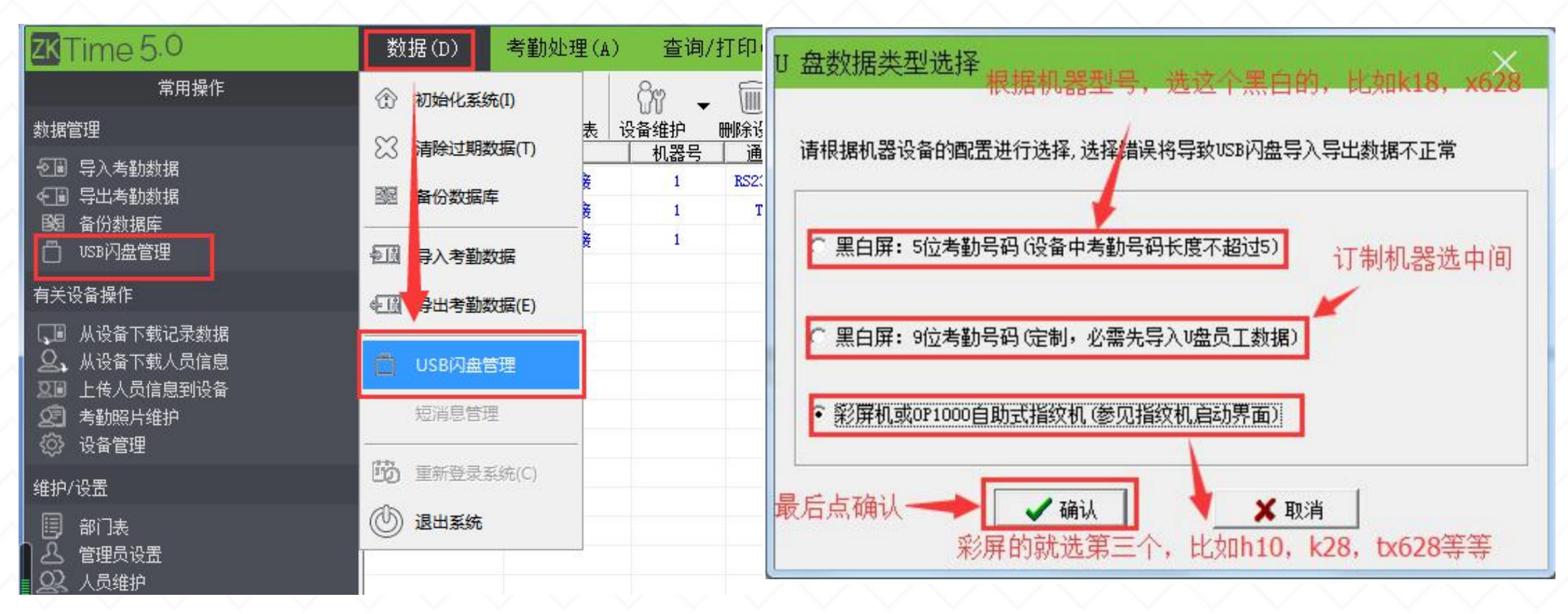

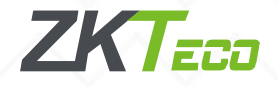

## 2.1、导入用户数据至电脑

点击**导入用户数据至电脑**,可以看到待导入文件,再选择从U盘导入用户数据。

| USB闪盘管理                                        |               |                |                  |           | ×           |
|------------------------------------------------|---------------|----------------|------------------|-----------|-------------|
| 导入用户数据至电脑<br>由户数据导出至U盘                         | 导入记录数据至电脑 导发  | 入加密记录 导入机器所    | 拍图像 导出用          | 户照片丨导入用户照 | 展片          |
| 又評信息<br>机亏 下致时间 大小<br>▼1 2017-03-22 1512 Bytes | 考勤号码          | 姓名             | 卡号               | 指纹数       |             |
|                                                |               |                |                  |           | 从U盘导入用户数据   |
| 这里显示的是U盘里面有用户                                  | 教据的表现         |                |                  |           | U盘数据删除      |
| 考勤管理                                           | <b>里程序</b>    |                |                  |           | 清餘列表        |
|                                                | 已下载记录数: 21; 新 | 所用户数: 0;数据不一致证 | 已录数: 0; 指纹数      | 2: 51     | 刷新          |
|                                                |               |                |                  | 确定        | 从本地磁盘导入     |
|                                                |               | 1              |                  |           |             |
|                                                |               | 按照顺序,先导导入成功会显示 | 导入用户数据<br>卡共导入多少 | ,然后点从U叠   | 11导入用户数据,最后 |
|                                                |               |                |                  | ,         |             |

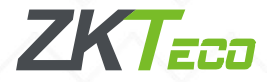

## 2.2、导入记录数据至电脑

#### 点击导入记录数据至电脑(或者导入加密记录),可以看到待导入文件,再选择从U盘导入记录,

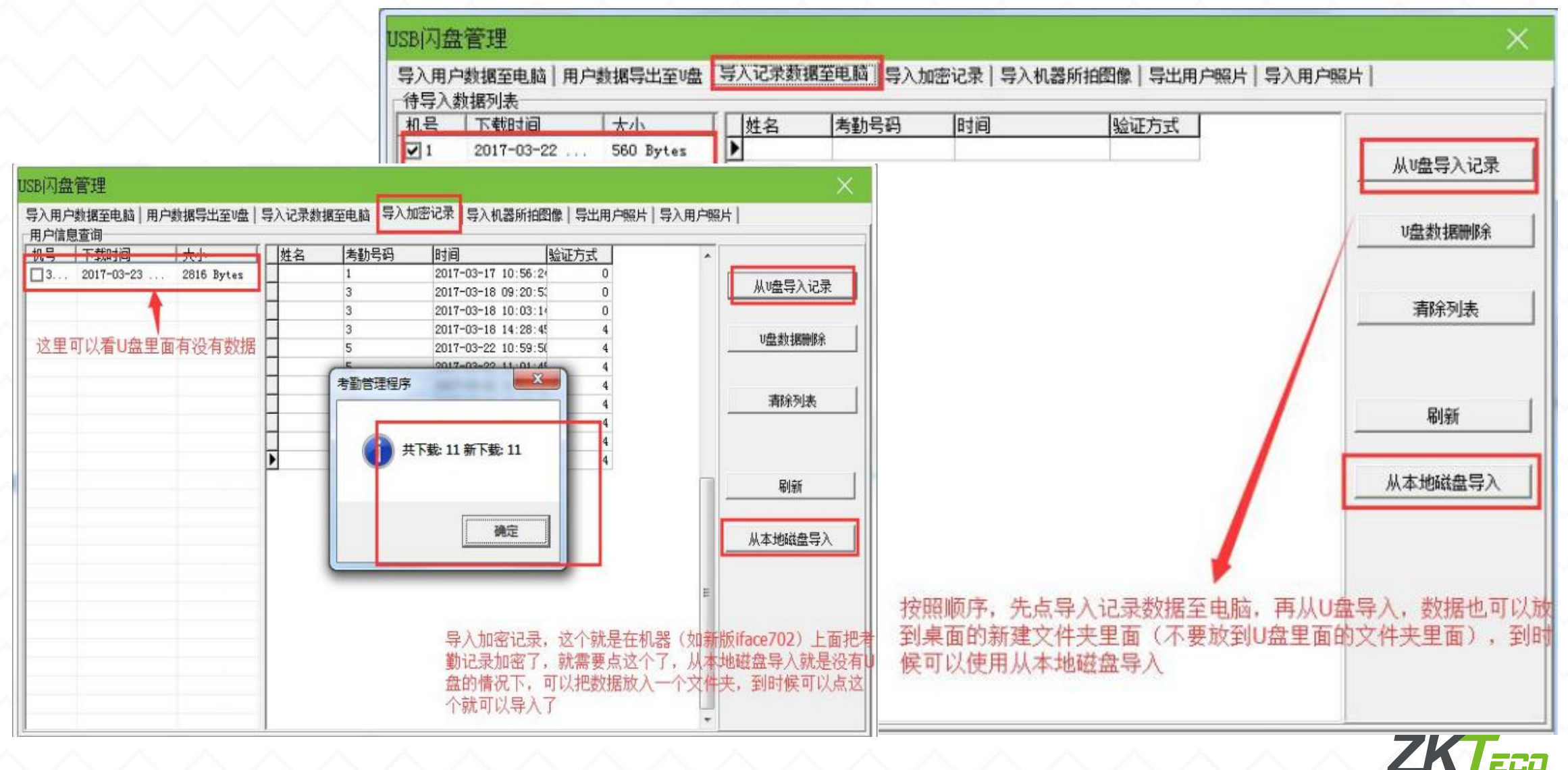

## 3、用户数据导出至U盘

如果用户是在人员维护新录入人员或者修改了相关信息,那么打开USB闪盘管理,点击用户数据导出 至U盘,选择人员进入右边的列表,再选择导出用户数据至U盘。

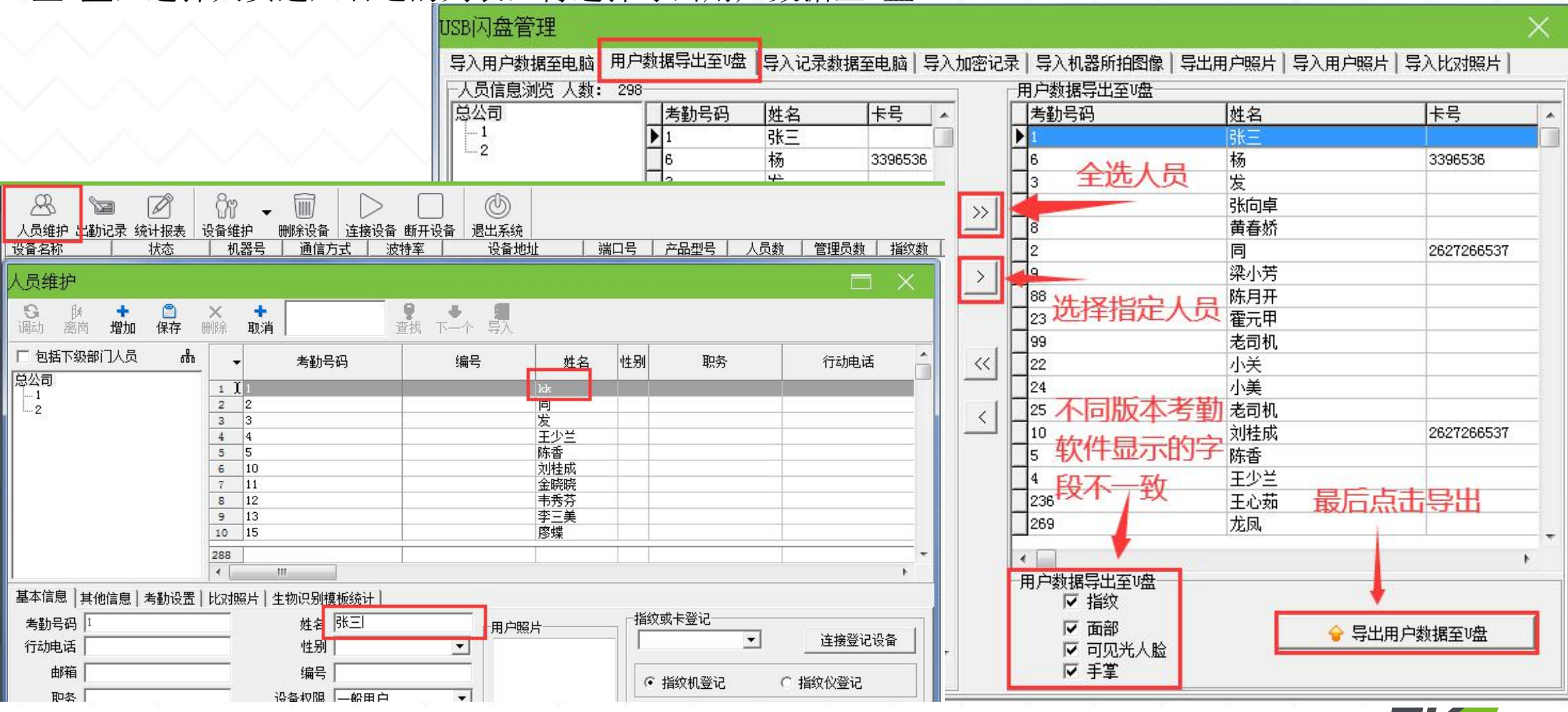

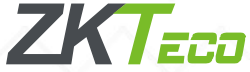

## 4、U盘上传

找到U盘管理,U盘上传,点击上传用户数据等待上传完成,可以按照实际情况来选择是否上传其他相应数据,上传用户数据成功之后进入考勤机用户管理,用户列表就可以看到相应人员信息。

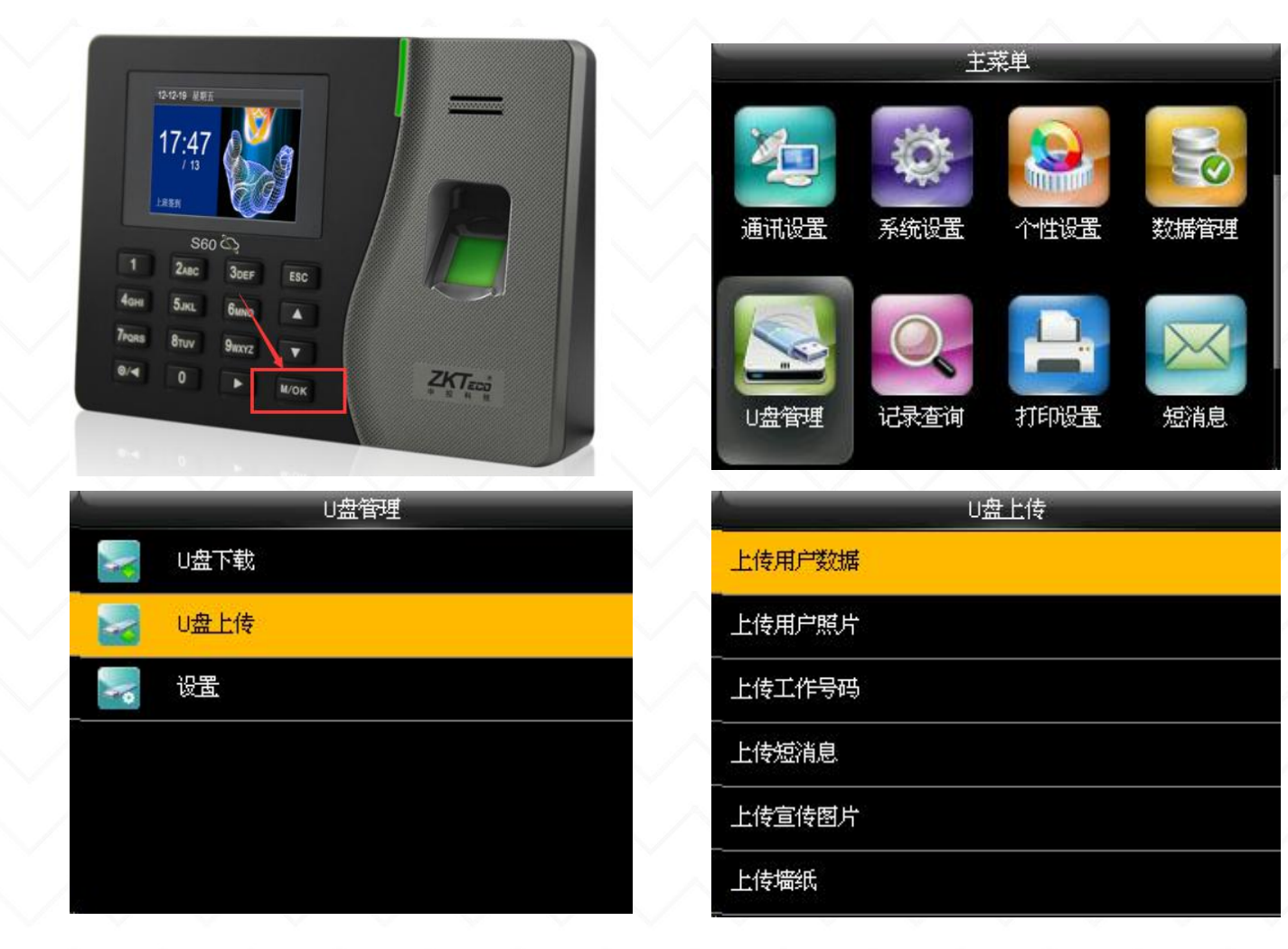

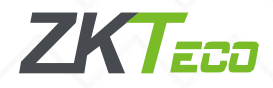

## USB数据线连接操作

1、考勤机操作 2、电脑操作

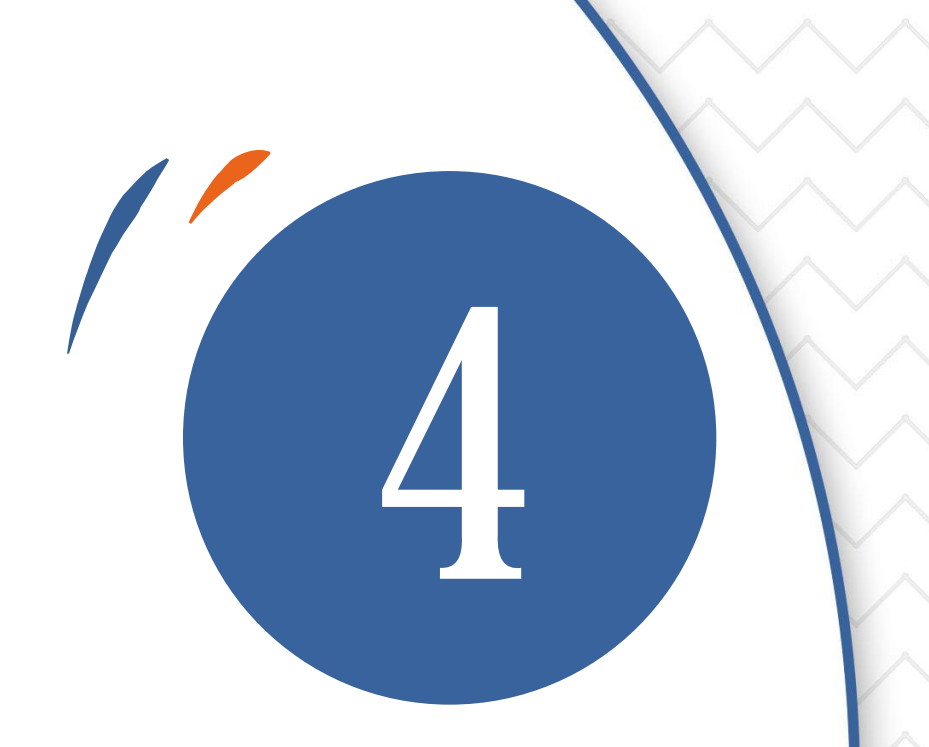

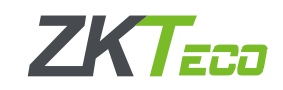

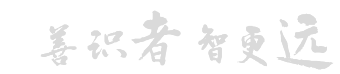

## 1、考勤机操作(USB数据线必须为考勤机专用USB数据线)

USB数据线连接方式最重要的是电脑要能够识别到USB驱动,由于win8和win10系统兼容性问题,用USB 连接基本上识别不到或者安装不了驱动,连接前请**确保电脑是win7或者xp系统**。 先把考勤机**接上电源通电正常开机**,再把USB数据线大接口的一头接在电脑上,小接口的一头接在考勤 机上,接好之后,电脑右下角一般会提示发现新硬件,等电脑提示**驱动**安装成功即可。(注:如果插好 之后电脑没反应或者识别异常,换其它插口尝试,台式电脑最好插在主机背面的USB接口上更易识别)

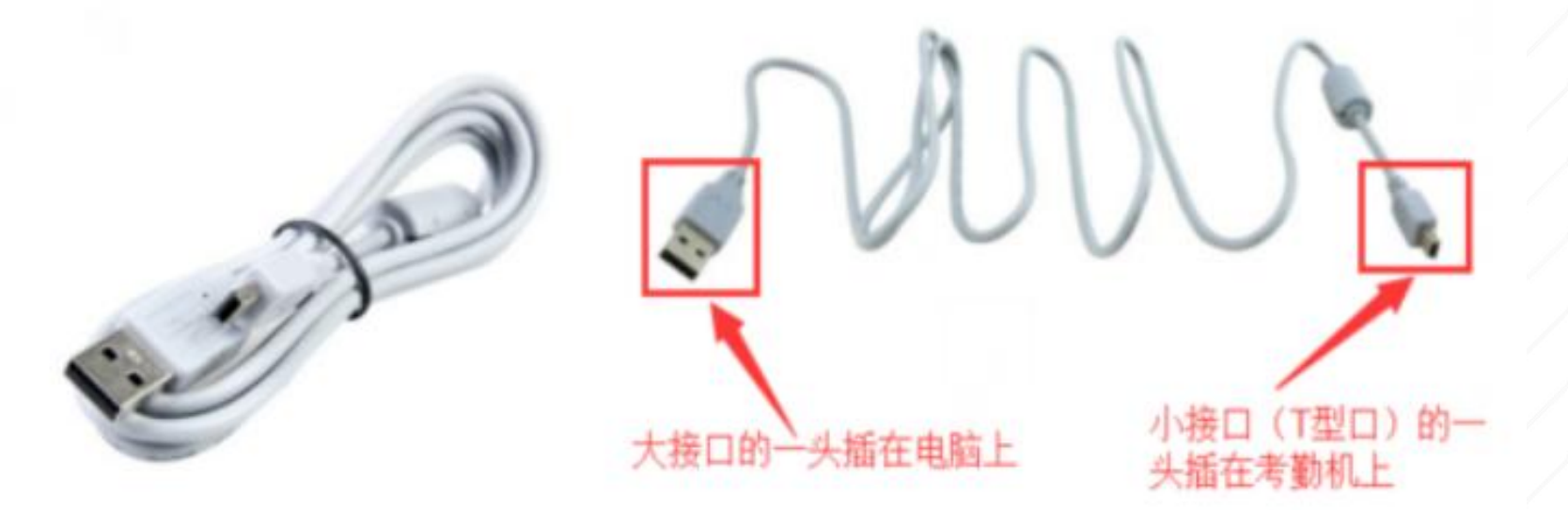

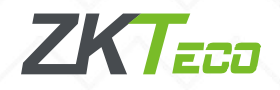

## 1、考勤机操作(USB数据线必须为考勤机专用USB数据线)

进入考勤机菜单-通讯设置-串口设置-把USB开启,把 RS232和RS485关闭即可。(有些彩屏机通讯设置菜单是在系统设置里面,黑白屏的机器一般在设置里面)

通讯设置-连接设置中记住考勤机的机号和连接密码,软件里面的机号和通讯密码对应填。

| 串口设置   |        | 连接设置                  |
|--------|--------|-----------------------|
| RS232  | · OFF  | PC通讯连接密码 0            |
| 波特率    | 115200 | 设备机号 1                |
| USB    | ON     | and the second second |
| USB波特率 | 115200 |                       |
|        |        |                       |
|        |        |                       |

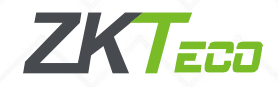

## 2、电脑操作

#### 打开ZKtime5.0软件,添加一个通讯方式为USB的设备,里面的机号和通讯密码对应填考勤机上显示的。

|                                                                                                    | 数据(D)      | 考勤处                                                                                | 业理(A)               | 查询/      | ′打印(S)      | 维护/设置        | 昱(M)      | 设备管理           | 帮助(H)  |     |      |     |     |   |     |      |     |               |     |                               | $\times$ |
|----------------------------------------------------------------------------------------------------|------------|------------------------------------------------------------------------------------|---------------------|----------|-------------|--------------|-----------|----------------|--------|-----|------|-----|-----|---|-----|------|-----|---------------|-----|-------------------------------|----------|
| S2826       MSL       MEPS       MESS       MSL       MEPS       MESS       S202066       S1       S1 <ths1< th="">       S1       S1       <ths< td=""><td></td><td>13 [<br/>3]<br/>3]<br/>3]<br/>3]<br/>3]<br/>3]<br/>3]<br/>3]<br/>3]<br/>3]<br/>3]<br/>3]<br/>3]</td><td><b>夕</b><br/>+报表 - 6</td><td></td><td></td><td>接设备 断开设</td><td><u></u></td><td></td><td></td><td></td><td></td><td></td><td></td><td></td><td></td><td></td><td></td><td></td><td></td><td>() 退出系统 在:</td><td></td></ths<></ths1<> |            | 13 [<br>3]<br>3]<br>3]<br>3]<br>3]<br>3]<br>3]<br>3]<br>3]<br>3]<br>3]<br>3]<br>3] | <b>夕</b><br>+报表 - 6 |          |             | 接设备 断开设      | <u></u>   |                |        |     |      |     |     |   |     |      |     |               |     | () 退出系统 在:                    |          |
|                                                                                                    | 设备名称       | 1                                                                                  | 犬态                  | 机器号      | 通信方式        | 波特率          | 设备地       | 址 端口号          | 产品型号   | 人员数 | 管理员数 | 指纹数 | 人脸数 | 身 | 密码数 | 考勤记录 | 手掌数 | 序列号           | 可   |                               |          |
|                                                                                                    | GI         | 未                                                                                  | 连接                  | 1        | RS232/RS485 | 5 115200     |           | COM1           |        |     |      |     |     |   |     |      |     |               |     |                               |          |
|                                                                                                    | Gi2        | 未                                                                                  | i连接<br>1.た 校        | 1        | TCP/IP      |              | 192.168.1 | 4370           | 71/200 |     |      | 1   | 0   | 0 | 0   | 1    | 0   | 2211162000064 | 0   |                               |          |
|                                                                                                    | <b>U</b> 3 |                                                                                    | 加王技                 | <u> </u> | 050         |              |           |                | 14030  | 1   | U    | 1   | U   | U | U   | 1    | U   | 3311162000064 | U   |                               |          |
|                                                                                                    |            | 设备                                                                                 | 维护                  |          |             |              |           |                |        |     |      |     |     |   |     |      |     |               |     |                               | _        |
|                                                                                                    |            | 「连                                                                                 | 接参数                 |          |             |              |           |                |        |     |      |     |     |   |     |      |     |               |     |                               |          |
|                                                                                                    |            |                                                                                    |                     | 名称       | r 🖸         |              | 机号        | - 1 <b>-</b>   |        |     |      |     |     |   |     |      |     |               |     |                               |          |
|                                                                                                    |            |                                                                                    |                     | 通知大士     | P USB       | •            |           |                |        |     |      |     |     |   |     |      |     |               |     |                               |          |
|                                                                                                    |            |                                                                                    |                     | 通机/JD    | (1000       |              |           |                |        |     |      |     |     |   |     |      |     |               |     |                               |          |
|                                                                                                    |            |                                                                                    | 1                   |          |             |              | _         |                |        |     |      |     |     |   |     |      |     |               |     |                               |          |
|                                                                                                    |            |                                                                                    |                     | 通讯密码     | 3           |              |           |                |        |     |      |     |     |   |     |      |     |               |     |                               | _        |
|                                                                                                    |            |                                                                                    |                     |          |             |              |           |                |        |     |      |     |     |   |     |      |     |               |     |                               |          |
|                                                                                                    |            |                                                                                    |                     |          |             |              |           |                |        |     |      |     |     |   |     |      |     |               |     |                               |          |
|                                                                                                    |            |                                                                                    |                     |          | -           |              |           |                |        |     |      |     |     |   |     |      |     |               |     |                               |          |
|                                                                                                    |            |                                                                                    |                     |          | 🔷 🏑 确定      | È            | 🗙 取消      |                |        |     |      |     |     |   |     |      |     |               |     |                               |          |
| 序号         登记号號卡号姓名         时间         比对方式         设备名称         体温                                                                                                    |            |                                                                                    |                     |          |             |              |           |                |        |     |      |     |     |   |     |      |     |               |     |                               |          |
| 序号         登记号或卡号, 姓名         时间         比对方式         设备名称         体温                                                                                                    |            |                                                                                    |                     |          |             |              |           |                |        |     |      |     |     |   |     |      |     |               |     |                               |          |
| 序号       登记号或卡号/性名       时间       比对方式       设备名称       体温                                                                                                    |            |                                                                                    |                     |          |             |              |           |                |        |     |      |     |     |   |     |      |     |               |     |                               |          |
|                                                                                                    |            |                                                                                    |                     |          |             |              |           |                |        |     |      |     |     |   |     |      |     |               |     |                               | _        |
| 序号       登记号或卡号/姓名       时间       比对方式       设备名称       体温                                                                                                    |            |                                                                                    |                     |          |             |              |           |                |        |     |      |     |     |   |     |      |     |               |     |                               |          |
| 序号       登记号或卡号 姓名       时间       比对方式       设备名称       体温                                                                                                    |            |                                                                                    |                     |          |             |              |           |                |        |     |      |     |     |   |     |      |     |               |     |                               |          |
| 序号       登记号或卡号/姓名       时间       比双方式       设备名称       体温         1       1       13) 正在连接,清稍保       13:55:58:05-29                                                                                                    |            |                                                                                    |                     |          |             |              |           |                |        |     |      |     |     |   |     |      |     |               |     |                               |          |
| 序号     登记号或卡号     姓名     时间     比双方式     设备名称     体温       1     1     13)     13:55:58:05-29     1     13:55:58:05-29                                                                                                    |            |                                                                                    |                     |          |             |              |           |                |        |     |      |     |     |   |     |      |     |               |     |                               |          |
| 序号     登记号或卡号     姓名     时间     比双方式     设备名称     体温       1     1     13     755:58:05-29     1     13:55:58:05-29                                                                                                    |            |                                                                                    |                     |          |             |              |           |                |        |     |      |     |     |   |     |      |     |               |     |                               |          |
| 序号     登记号或卡号 姓名     时间     比双方式     设备名称     体温       1     1     13     13:55:58:05-29                                                                                                    |            |                                                                                    |                     |          |             |              |           |                |        |     |      |     |     |   |     |      |     |               |     |                               |          |
| 序号     登记号或卡号/姓名     时间     比对方式     设备名称     体温       1     1     13:55:58:05-29                                                                                                    |            |                                                                                    |                     |          |             |              |           |                |        |     |      |     |     |   |     |      |     |               |     |                               |          |
| 序号     登记号或卡号 姓名     时间     比对方式     设备名称     体温       1     1     13:55:58:05-29                                                                                                    |            |                                                                                    |                     |          |             |              |           |                |        |     |      |     |     |   |     |      |     |               |     |                               |          |
| 序号       登记号或卡号 姓名       时间       比对方式       设备名称       体温         1       1       [3] 正在连接,请稍俟       [3:55:58 05-29]                                                                                                    |            |                                                                                    |                     |          |             |              |           |                |        |     |      |     |     |   |     |      |     | -             |     |                               |          |
| 1 1 [3] 正在连接,请稍俟 13:55:58 05-29                                                                                                    | 「席号   啓访   | 2문或卡문 构                                                                            | *名                  | B4jja    | L.          | (对方式 ) 调     | 备名称       | 体温             | -      |     |      |     |     |   |     |      |     |               | 「席号 | 状态の時间の                        |          |
|                                                                                                    | 11-3 32.4  |                                                                                    | + H                 | [H 3][H] |             | anar a an 10 | ver letry | 177-2 <u>4</u> |        |     |      |     |     |   |     |      |     |               | 1 1 | 1 [3] 正在连接,请稍俟 13:55:58 05-29 |          |

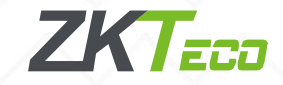

## 2、电脑操作

如果按照以上四个步骤操作之后,软件**还是连不上考勤机**,一般来说可能是电脑识别驱动异常,需要重新安装USB驱动:

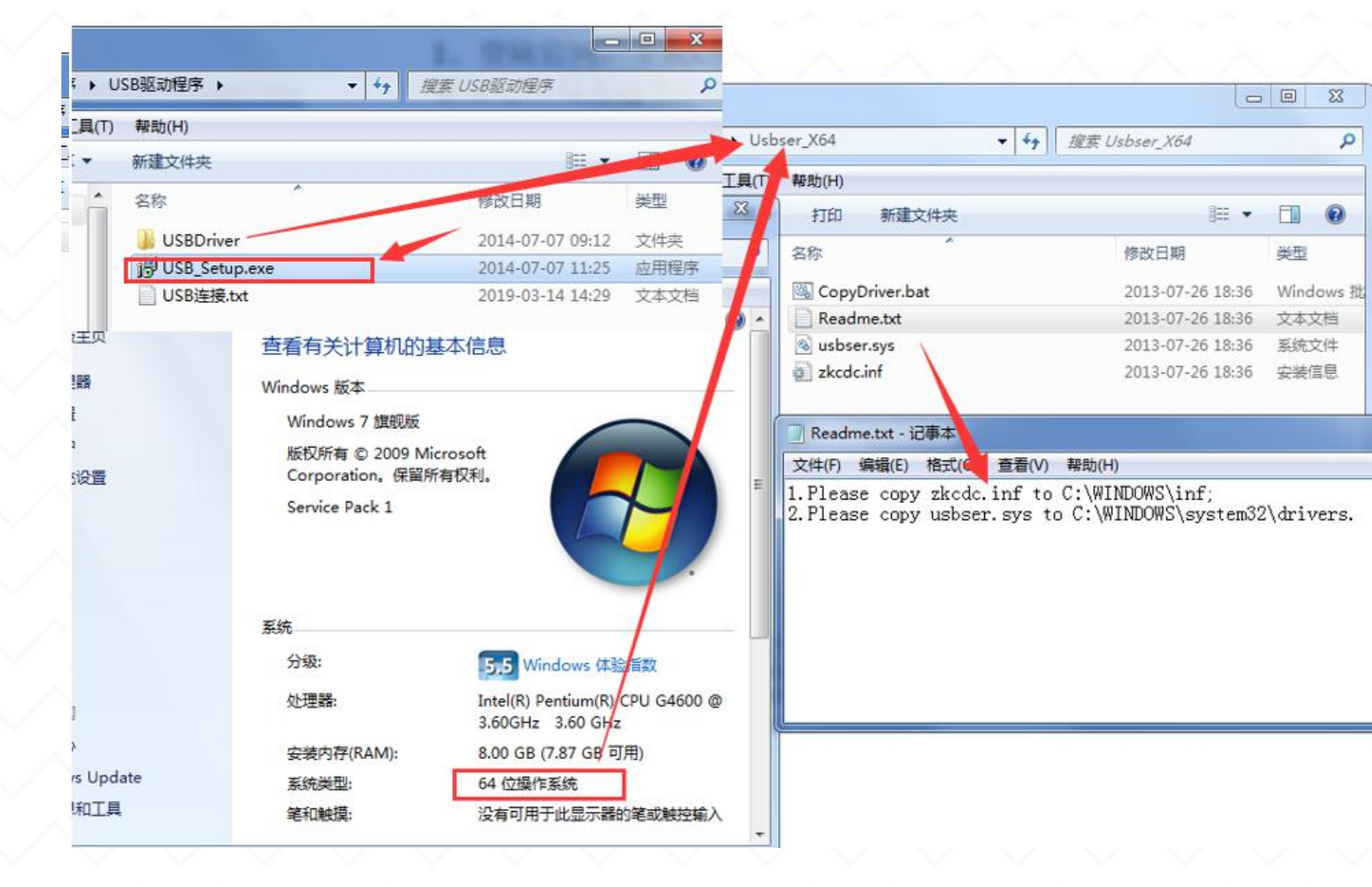

1、登陆官网,下载USB驱 动,解压之后双击应用程 序setup进行安装,安装 好之后重启电脑,再连接 设备试试。 2、如果还是失败的话就 手动安装驱动: 对应点开文件夹(电脑系 统32位打开Usebser X86, \_ 0 <u>\_ X</u> 电脑系统64位打 Usebser X64), 打开 readme.txt文本文档,按 照提示,把相应文件复制 到对应的C盘, USB线拔掉 再接上(注:如果是xp系 统,默认就是32位操作系 统)

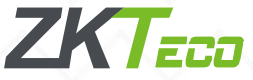

# 考勤报表的查看与导出

1、出勤记录-原始记录
 2、统计报表-排班后查看

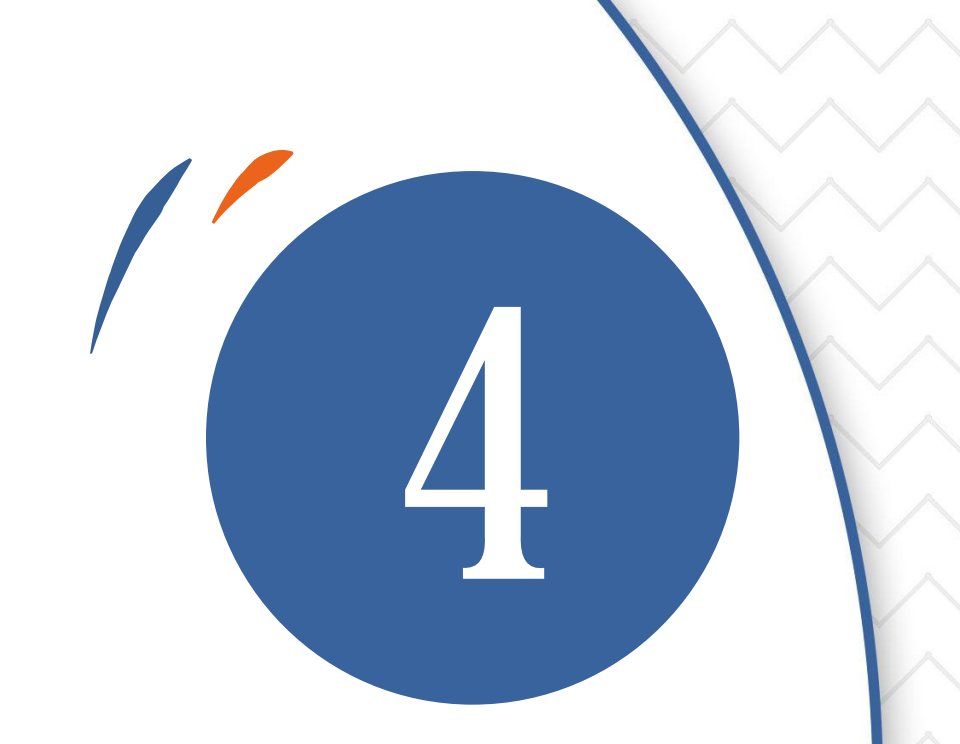

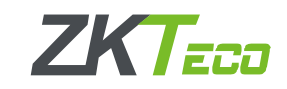

## 1、出勤记录-原始记录

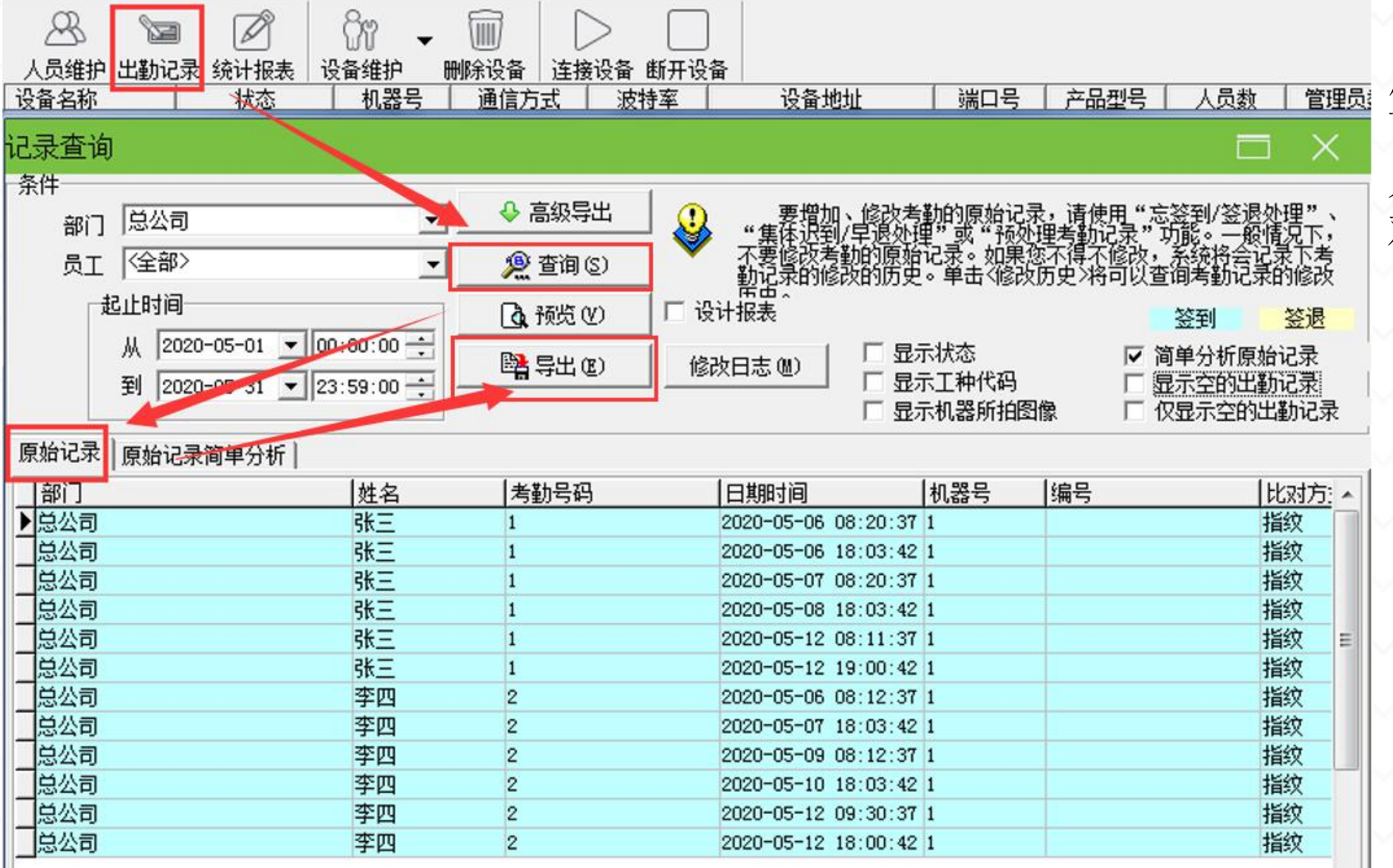

考勤机上传的最 原始的考勤记录, 可以在这里查看, 人员的考勤时间, 对比方式等等。

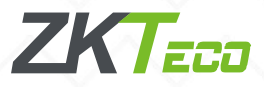

1、出勤记录-原始记录简单分析

| 记录查询                                  |                  |                            |                                                    |  |  |  |  |  |
|---------------------------------------|------------------|----------------------------|----------------------------------------------------|--|--|--|--|--|
| ·条件<br>· 部门 总公司                       | ا الله الم       | <b>迎</b> 要增加、修<br>"隹珠记到/早逝 | 改考勤的原始记录,请使用"忘签到/签退处理"、<br>3处理"或"预处理考虑记录"功能。一般情况下, |  |  |  |  |  |
| 员工 (全部)                               | <u> 2</u> 查询 (S) | ▼ 不要修改考勤的<br>勤记录的修改的       | 原始记录。如果您不得不修改,系统将会记录下考<br>历史。单击、修改历史〉将可以查询考勤记录的修改  |  |  |  |  |  |
| 起止时间                                  | は、预览の            | □ 设计报表                     | ·····································              |  |  |  |  |  |
| 从 2020-05-01 ▼ 00:00:00 ÷ 4           | 😫 导出 (2)         | 修改日志 (8)                   | 显示状态                                               |  |  |  |  |  |
| 原始记录原始记录简单分析                          |                  | 1                          |                                                    |  |  |  |  |  |
| 考勤号码 姓名                               | 部门               | 日期                         | 时间                                                 |  |  |  |  |  |
| ▶1 张王                                 | 总公司              | 2020-05-06                 | 08:20 18:03                                        |  |  |  |  |  |
| 1 3张三                                 | 总公司              | 2020-05-07                 | 08:20                                              |  |  |  |  |  |
| : 1 张三                                | 总公司              | 2020-05-08                 | 18:03                                              |  |  |  |  |  |
| 1 张三                                  | 总公司              | 2020-05-12                 | 08:11 19:00                                        |  |  |  |  |  |
| 2 李四                                  | 总公司              | 2020-05-06                 | 08:12                                              |  |  |  |  |  |
| 2 李四                                  | 总公司              | 2020-05-07                 | 18:03                                              |  |  |  |  |  |
| 2 李四                                  | 总公司              | 2020-05-09                 | 08:12                                              |  |  |  |  |  |
| 2 李四                                  | 总公司              | 2020-05-10                 | 18:03                                              |  |  |  |  |  |
| 2 李四                                  | 总公司              | 2020-05-12                 | 09:30 18:00                                        |  |  |  |  |  |
|                                       |                  |                            |                                                    |  |  |  |  |  |
| · · · · · · · · · · · · · · · · · · · |                  |                            | E. E. E. E. E. E. E. E. E. E. E. E. E. E           |  |  |  |  |  |
| 12                                    |                  |                            |                                                    |  |  |  |  |  |

建议查看**原始记录** 简单分析的子表,每 个人每天的打卡记录 在一个横排。

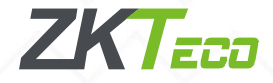

2、统计报表-排班后查看

| ZKTime 5.0                  | 数据(D)             | 考勤处理(A)                 | 查询/打印(S)        | 维护/设置(M)         | 设备管                  | 彈              | 帮助(H           | )             |           |               |      |        |                     |
|-----------------------------|-------------------|-------------------------|-----------------|------------------|----------------------|----------------|----------------|---------------|-----------|---------------|------|--------|---------------------|
| 常用操作                        | A b               |                         | r 🗸 🕅           |                  |                      |                |                |               |           |               |      |        |                     |
| 数据管理                        | 人员维护 出勤           | 记录 统计报表 设备              | 维护 删除设备 ì       | 主接设备 断开设备        |                      | 1              |                |               |           |               |      |        |                     |
| ●■ 导入考勤数据                   | · 设备名称<br>- 关助:上答 |                         | 机器号   诵信方式      |                  | 设备地址                 |                |                | 异<br>Ly l ing | 5) P.U.44 |               |      |        |                     |
| ◆□ 导出考勤数据 ■ 各份数据库           | 与勤计异              | 2                       |                 |                  |                      |                | 區到 报表预<br>推序   |               | 團 守山刻1    |               | 文计报表 |        |                     |
|                             | 部门学公司             |                         |                 |                  | 翩 查询计算               | Г              | 部门             | ☑ 考勤          | 号码 匚      | 姓名            | [ 时间 | 匚 倒序   |                     |
| 有关设备操作                      | 员丁《全部》            | 9                       |                 | 2020-05-01       | 副 报表预步               | 年日老斯           |                |               |           |               |      |        |                     |
| □□□ 从设备下载记录数据               |                   |                         |                 |                  | 非序                   | 考勤统计           | 急表             |               | □ 倒序      |               |      |        |                     |
| ▲ 从设备下载人员信息                 | 统计结果明细情           | 况 <mark>班次明细情况</mark> ] | 其他异常情况│考勤统      |                  | 班人员统计                | 部门考勤           | 統计总表           | _             | ]体温统i     | +             |      |        |                     |
| 200 上传人页信思到设备<br>201 考勒照片维护 | 席号 龙              | 考勤号码 自定义编号              | ; 姓名            | 是否智能排班 日期        | 对应时                  | 员工上下           | 班时间表<br>DDData |               | 签退时间      | 应到            | 实到   | 迟到时1 ~ | ◎ 改变表示颜色            |
|                             | 1 1 1 1 1 1       |                         |                 | 2020-0           | 5-27 日天<br>5-28 白天   | 每月日常           | 近火表<br>出勤时间统记  | 表             |           | $\frac{1}{1}$ |      |        | ☑ 过滤异常情况            |
| 维护/设置                       | 1 1               |                         | <u>张三</u><br>李四 | 2020-0           | 5-29 白天<br>5-01 白天   | 每月加班           | 青况统计表          |               |           | 1             |      | _      | ❷ 过渡时间段             |
| 目部门表                        | 2 2               |                         | 李四              | 2020-0           | 5-04 白天              | 每月加班           | 充 <b>计表</b>    |               |           | 1             |      |        | <ul> <li></li></ul> |
|                             | 2 2               |                         | 李四<br>李四        | 2020-0           | 5-05 日天              | 生成当前3<br>00.30 | 以据报表<br>11.30  | 00.12         | -         | 1             | 1    |        |                     |
|                             | 2 2               |                         | 李四              | 2020-0           | 5-07 白天<br>5-08 白天   | 08:30          | 17:30<br>17:30 |               | 18:03     | 1             | 1    | 01:00  |                     |
| 人员排研                        | 2 2               |                         | 李四              | 2020-0           | 5-11 白天              | 08:30          | 17:30          |               |           | 1             |      |        |                     |
| 感 时间段维护                     | 2 2               |                         | 李四<br>李四        | 2020-0<br>2020-0 | 5-12 白天<br>5-13 白天   | 08:30<br>08:30 | 17:30          | 09:30         | 18:00     | 1             | 1    | 01:00  |                     |
|                             | 2 2               |                         | 李四              | 2020-0           | 5-14 白天              | 08:30          | 17:30          |               |           | 1             |      |        |                     |
| 曲 人员排班                      | 2 2               |                         | 李四<br>李四        | 2020-0           | 15-15 日大<br>15-18 白天 | 08:30          | 17:30          |               |           | $\frac{1}{1}$ |      |        |                     |
| ② 考勤规则                      | 2 2               |                         | 李四              | 2020-0           | 5-19 白天              | 08:30          | 17:30          |               |           | 1             |      |        |                     |
|                             | 2 2               |                         | 李四              | 2020-0           | 5-20 白天<br>5-21 白王   | 08:30          | 17:30          |               |           | 1             | -    |        |                     |
|                             | 2 2               |                         | 李四              | 2020-0           | 15-22 白天             | 08:30          | 17:30          |               |           | 1             |      |        |                     |
|                             | 2 2               |                         | 李四              | 2020-0           | 5-25 白天              | 08:30          | 17:30          |               |           | 1             |      |        |                     |
|                             | 2 2               |                         | 李四              | 2020-0           | 5-26 白天              | 08:30          | 17:30          |               |           | 1             |      |        |                     |
|                             | 2 2               |                         | 李四              | 2020-0           | 5-27 白天              | 08:30          | 17:30          |               |           | 1             |      |        |                     |
|                             | $-2^{2}$ 2        |                         | 学四              | 2020-0           | 5-28 日大              | 08:30          | 17:30          |               |           | 1             |      |        |                     |
|                             | 2 <sup>2</sup>    |                         | 学四              | 2020-0           | 5-29 日大              | 08:30          | 17:30          | k             |           | 1             |      |        |                     |
|                             | •                 |                         |                 |                  |                      |                |                |               |           |               |      | F      |                     |

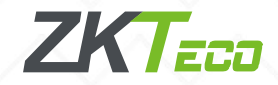

## 2、导出报表

| ◇ 另存为              | Without a Viscour is a                           | X                    | 考             | 的管理程序                    |                      |                                                                | -                                      | -                             | E X                                    | 2 |
|--------------------|--------------------------------------------------|----------------------|---------------|--------------------------|----------------------|----------------------------------------------------------------|----------------------------------------|-------------------------------|----------------------------------------|---|
| 保存在(I):<br>最近使用的项目 | ■ <b>桌面</b><br><b>库</b><br>系统文件夹                 |                      |               | <b>前</b> 数据已经成<br>xls中 ! | 功导出至文                | 之件C:\Use                                                       | rs\Administr                           | ator\Desktop                  | ⊳\5月考勤.                                |   |
| 桌面                 | Administrator<br>系统文件夹                           |                      |               |                          |                      |                                                                |                                        |                               | 确定                                     | ] |
| 我的文档               | 计算机<br>系统文件夹                                     | E                    | 1             | A<br>考勤号码                | B<br>姓名<br>武王        | C<br>部门                                                        | D<br>日期<br>2020.05.06                  | E<br>时间                       | F<br>eDate<br>2020-05-06               |   |
| i<br>人<br>計算机      | <b>网络</b><br>系统文件夹                               |                      | 3<br>4<br>5   | 1<br>1<br>1              | 水二<br>张三<br>张三<br>张三 | <ul> <li>总公司</li> <li>总公司</li> <li>总公司</li> <li>总公司</li> </ul> | 2020-05-07<br>2020-05-08<br>2020-05-12 | 08:20<br>18:03<br>08:11 19:00 | 2020-05-07<br>2020-05-08<br>2020-05-12 |   |
|                    | 桌面文件<br>文件夹                                      | -                    | 6<br>7<br>8   | 2<br>2<br>2              | 李四<br>李四<br>李四<br>李四 | <ul> <li>总公司</li> <li>总公司</li> <li>总公司</li> <li>总公司</li> </ul> | 2020-05-06<br>2020-05-07<br>2020-05-09 | 08:12<br>18:03<br>08:12       | 2020-05-06<br>2020-05-07<br>2020-05-09 |   |
|                    | 文件名(M): 5月考勤<br>保存类型(T): Microsoft Excel File(*. | ▲ 保存(S)     xls)   ▲ | 9<br>10<br>11 | 2                        | 李四<br>李四             | 总公司<br>总公司                                                     | 2020-05-10<br>2020-05-12               | 18:03<br>09:30 18:00          | 2020-05-10<br>2020-05-12               |   |

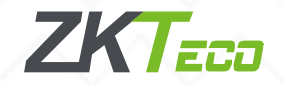